# 1 Important Information

### **Getting Started**

- 2 Controllers and Accessories
- 3 Online Features
- 4 Note to Parents and Guardians

#### Introduction

- 5 About This Game
- 6 Getting Started

Saving Data

7

8

9

#### Viewing the Game Screen

Game Screen

Items Screen

### 10 Map Screen

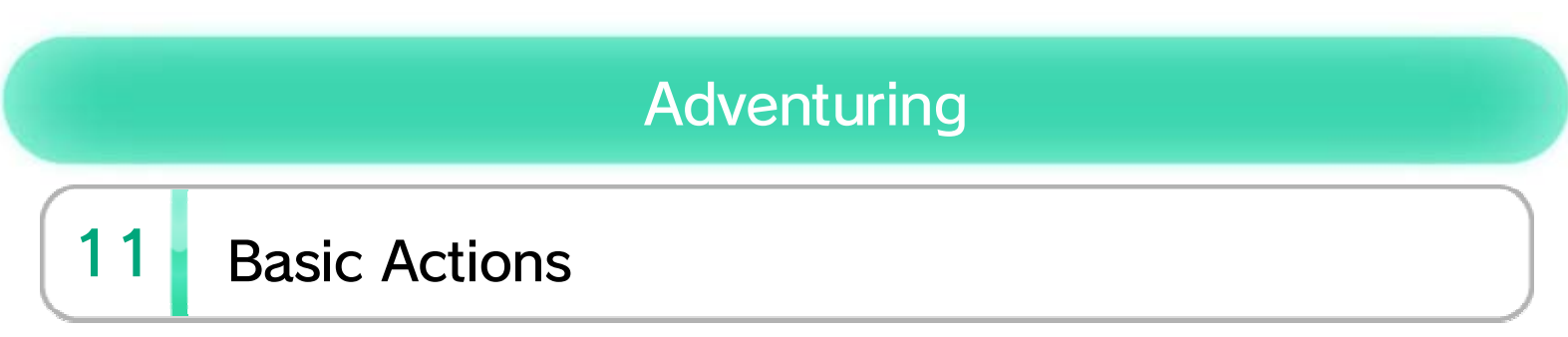

WUP-P-BCZE-00

| 12 | Situational Actions  |
|----|----------------------|
| 13 | Sailing              |
| 14 | Using the Wind Waker |
| 15 | Tingle Bottles       |
| 16 | Items                |

#### About This Product

17 Legal Notices

### Troubleshooting

### 18 Support Information

### Important Information

1

Thank you for selecting The Legend of Zelda<sup>™</sup>: The Wind Waker HD for the Wii U<sup>™</sup> system.

#### Important Information

Please read this manual carefully before using this software. If the software will be used by children, the manual should be read and explained to them by an adult.

Also, before using this software, please read the content of the A Health and Safety Information application on the Wii U Menu. It contains important information that will help you enjoy this software.

# 2 Controllers and Accessories

This software can be used with any of the following controllers once they have been paired with the console.

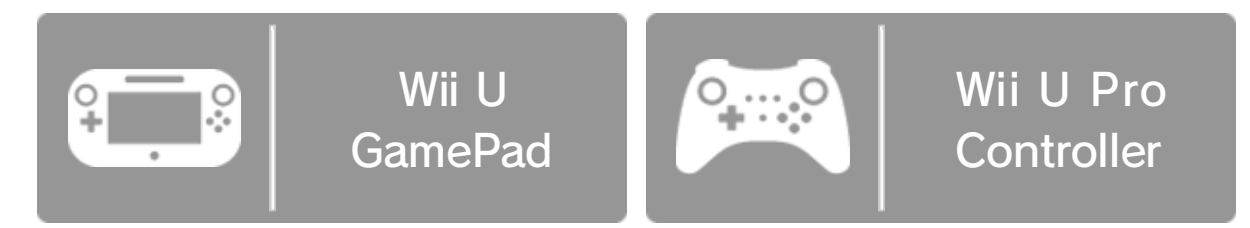

Only one Wii U GamePad controller can be used.

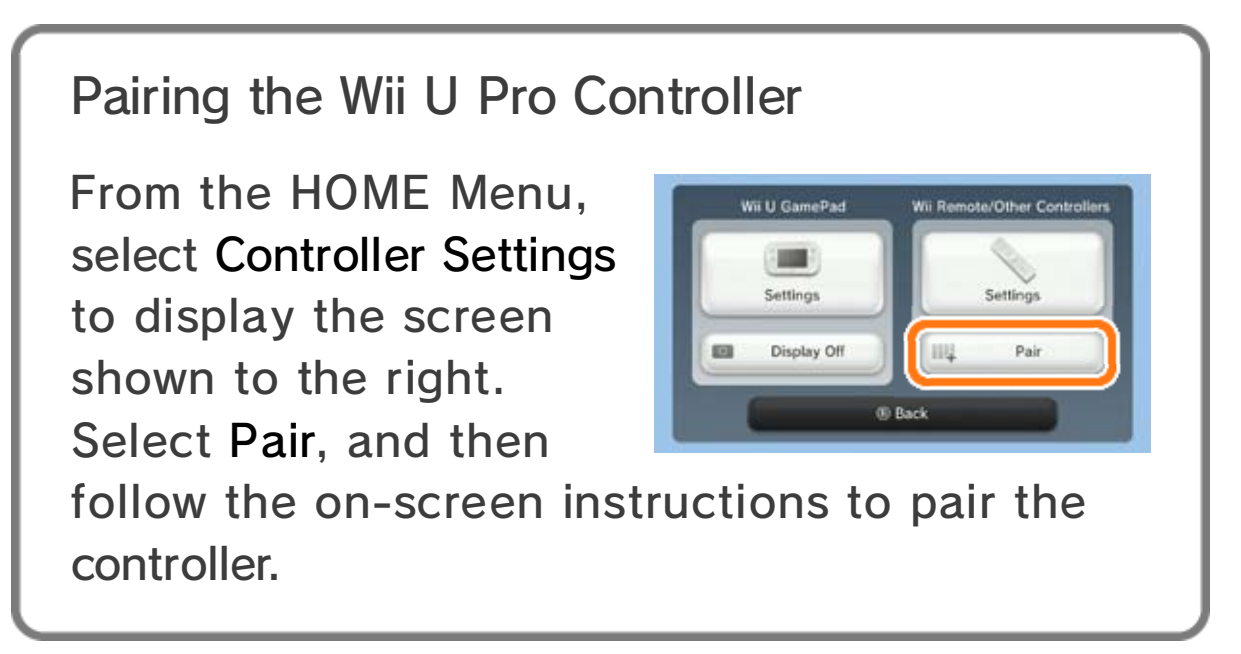

#### Surround Sound

This game supports 5.1-channel linear PCM surround sound. In order to experience surround sound, select *P* (System Settings) from the Wii U Menu, choose the TV item, and then change the audio-output type to Surround.

◆ In order to experience surround sound with this software, you will need to connect your Wii U console with a receiver that has a built-in HDMI<sup>™</sup> port using a High Speed HDMI Cable. For more information about how to configure and connect your receiver, see the instruction manual for the receiver.

# 3 Online Features

Connecting your system to the Internet lets you enjoy the following feature:

### Tingle Bottles

Put messages in bottles and post them to Miiverse<sup>™</sup>, as well as receive bottles from others 15. You can also send pictographs (screenshots) with your messages.

See the Internet Connection Requirements section of the printed Wii U Operations Manual for more information about the equipment required to connect to the Internet. Once you have all the required equipment, select Internet from (System Settings) in the Wii U Menu to configure an Internet connection.

### 4 Note to Parents and Guardians

You can restrict use of the following features by selecting 🐨 (Parental Controls) from the Wii U Menu.

| Item                              | Content                                                                                                    |
|-----------------------------------|----------------------------------------------------------------------------------------------------|
| Online<br>Interaction in<br>Games | Restricts the exchange of Tingle<br>Bottles on Miiverse entirely.                                                                                                    |
| Miiverse                          | <ul> <li>Restricts the exchange of Tingle<br/>Bottles on Miiverse.</li> <li>Restrict Posting:<br/>Restrict the sending of Tingle<br/>Bottles and use of the Yeah<br/>button.</li> <li>Restrict Viewing and Posting:<br/>Restrict the sending and viewing<br/>of Tingle Bottles and use of the<br/>Yeah button.</li> </ul> |

Access to this game (as well as other games) can also be restricted through the Game Rating item in Parental Controls.

# 5 About This Game

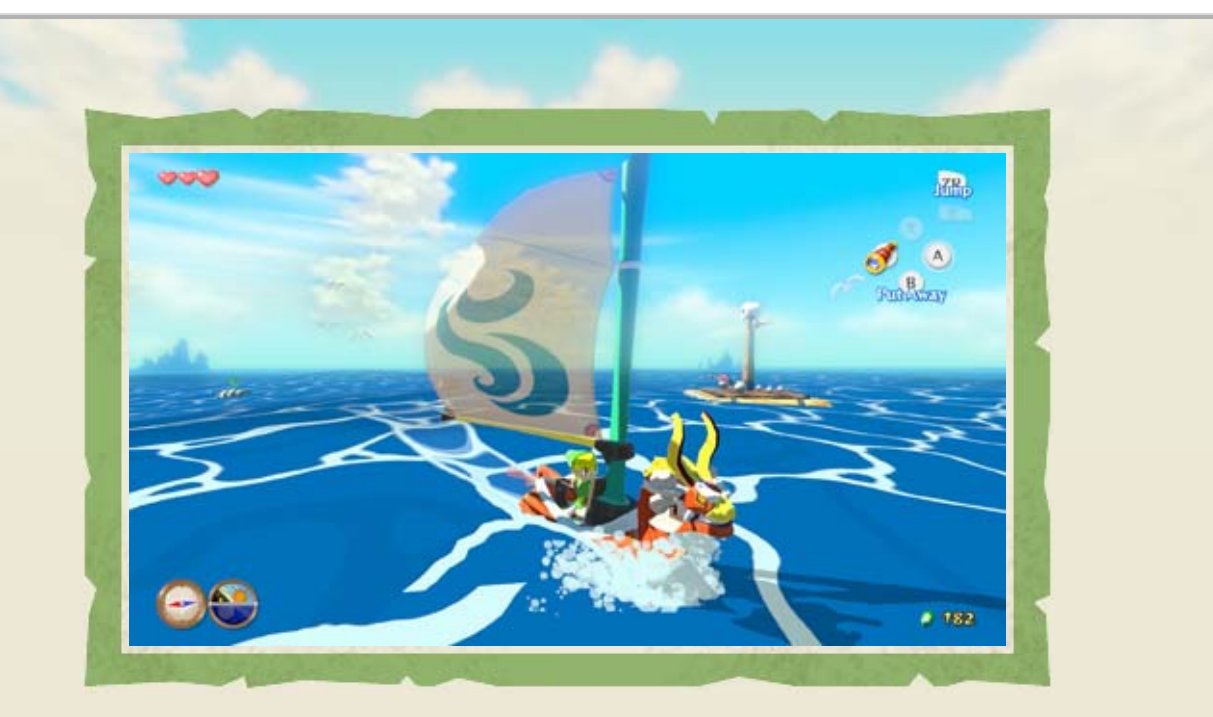

The Legend of Zelda: The Wind Waker HD is an action-adventure game originally for the Nintendo GameCube<sup>™</sup> system, now reborn in HD on Wii U!

Fight enemies, use items, and solve puzzles as you make your way across numerous islands and through dungeons!

#### 6 Getting Started

First, choose whether to use a Wii U GamePad or a Wii U Pro Controller.

- The instructions in this manual refer mainly to the GamePad. The action controls are the same for both controllers 11.
- You can switch between controllers by accessing the Options menu found on the Items screen 9.

**File-Selection Screen** 

To start a new game, select a Quest Log slot displaying New Game. To continue playing a previously saved game, select a Quest Log slot with saved data.

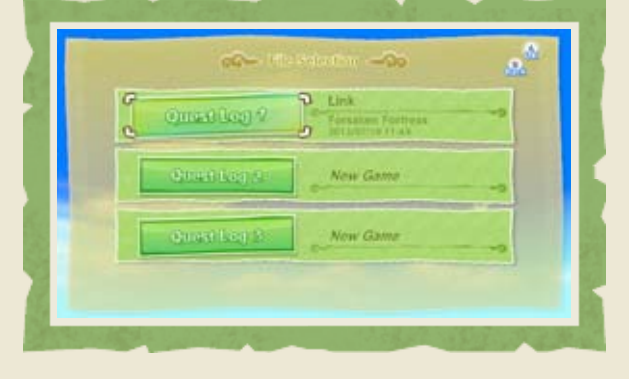

The screen to the right will be displayed when you select a Quest Log slot. Select Normal Mode to adjust the game difficulty between Normal and Hero Mode.

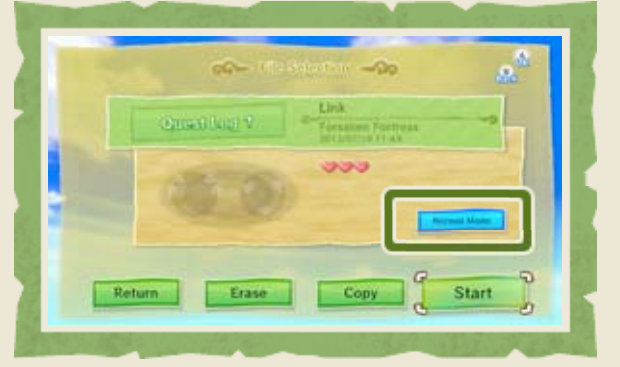

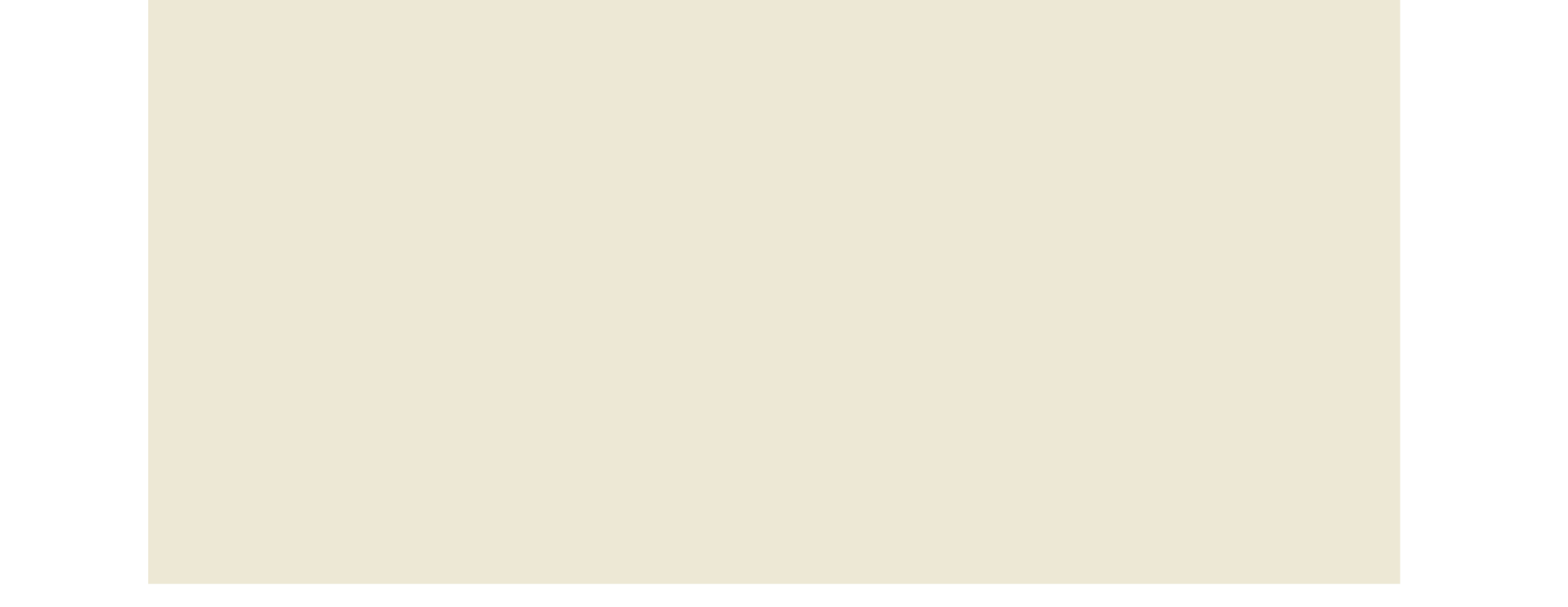

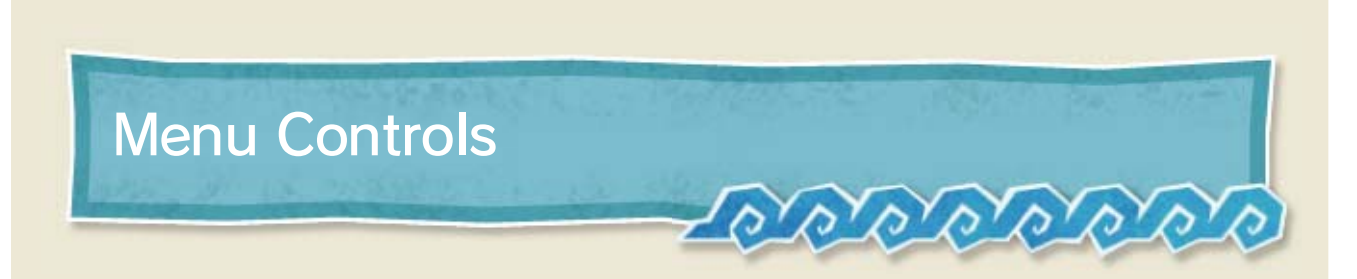

The options displayed on the GamePad are generally selectable by use of the touch screen. Occasionally, the following controls can be used:

| Navigate | Ū.         |
|----------|------------|
| Confirm  | $\bigcirc$ |
| Back     | B          |

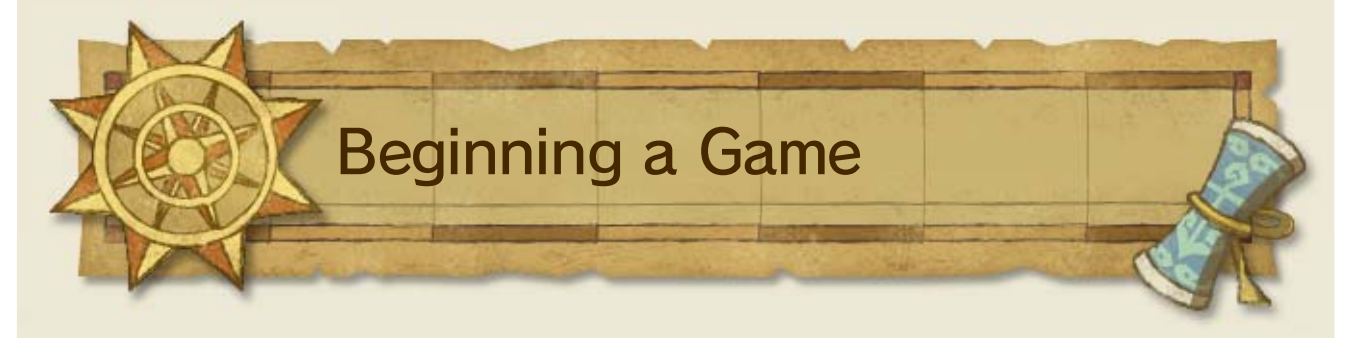

Once you have entered your name, you can begin the game by selecting Start from the Quest Log.

Once you have confirmed a name, it cannot be changed.

# 7 Saving Data

Game data can be saved at the following points:

- On the Items screen 9
- On the game-over screen <sup>8</sup>
- When you save and then quit the game, you will restart on the island nearest your save when you next play. If you save and then quit while in a dungeon, you will restart at the beginning of the dungeon.

#### Copying and Deleting Data

You can perform these actions on the fileselection screen:

| Сору   | Copy data to a different<br>Quest Log slot, overwriting<br>any data in that slot. |
|--------|-----------------------------------------------------------------------------------|
| Delete | Select a Quest Log slot to delete its data.                                       |

Be careful when overwriting and deleting data. Overwritten or deleted data cannot be recovered.

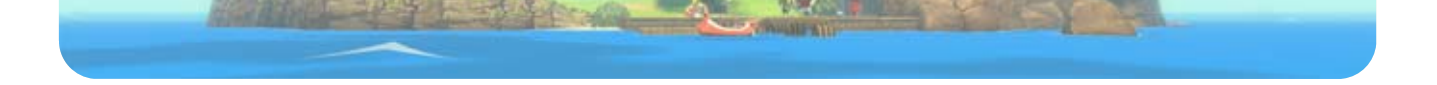

### 8 Game Screen

The game screen will be displayed on your television screen. You can control Link<sup>™</sup> to progress through your adventure.

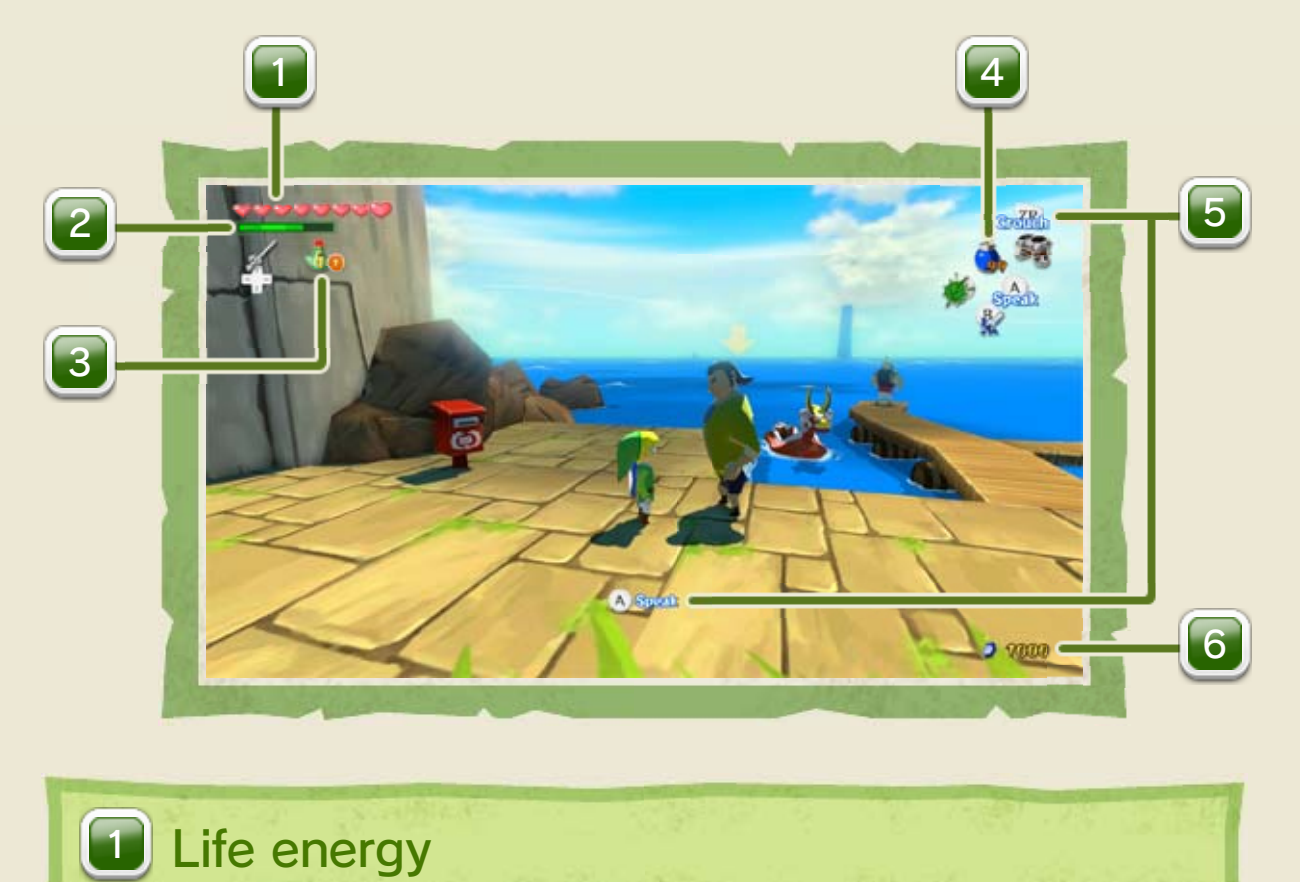

When you lose all your hearts—for example, after being attacked by enemies—it's game over.

2 Magic Meter

Displays your magic power. Using certain items depletes some of this power.

♦ Will appear at a certain point in your adventure.

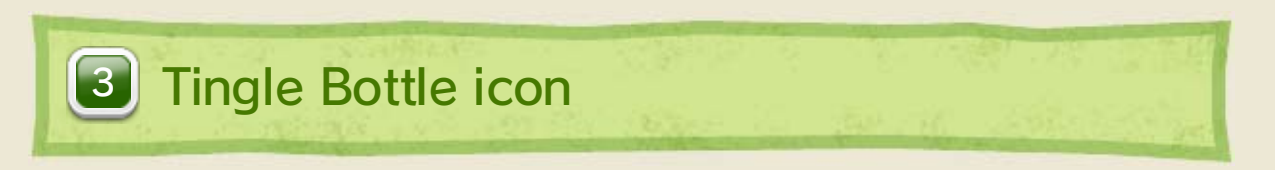

Shows the number of unread Tingle Bottle messages 15.

Shown only when there are Tingle Bottle messages you haven't read yet.

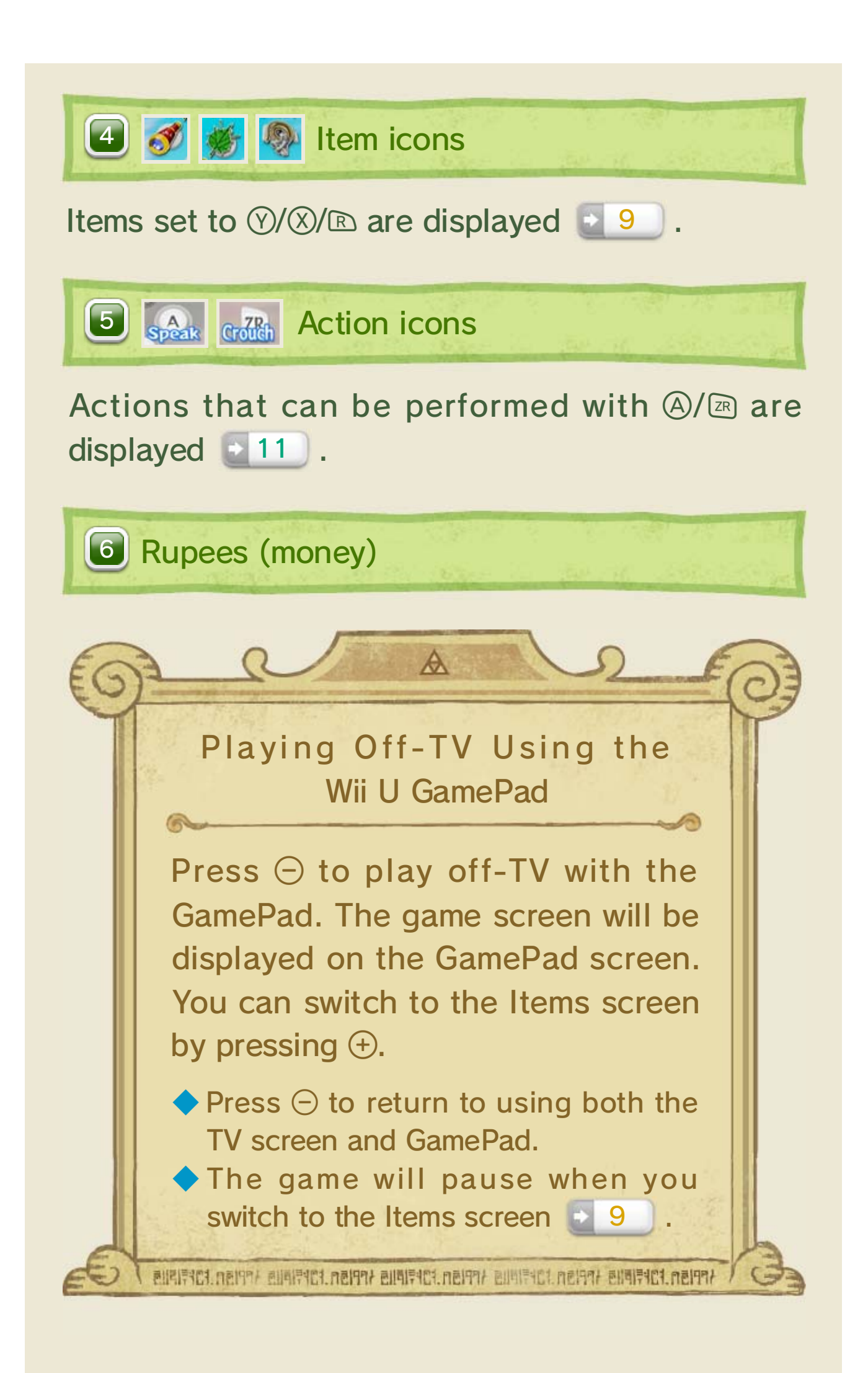

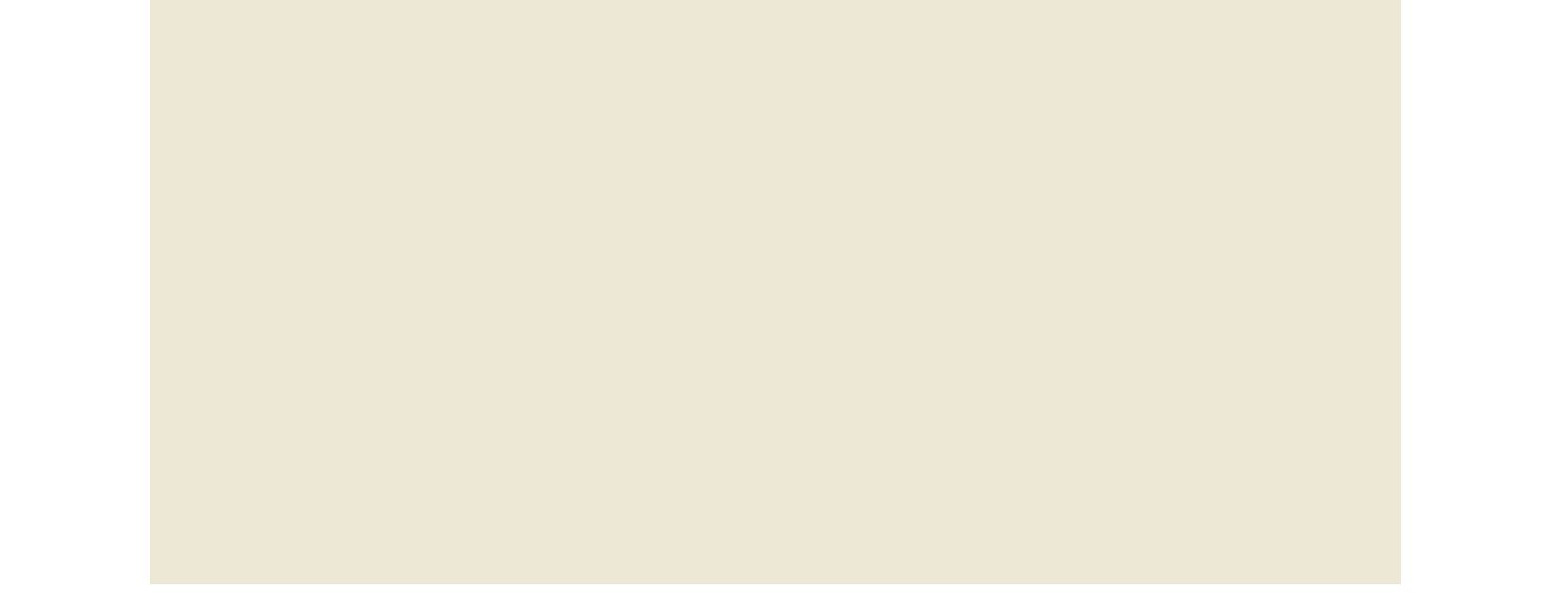

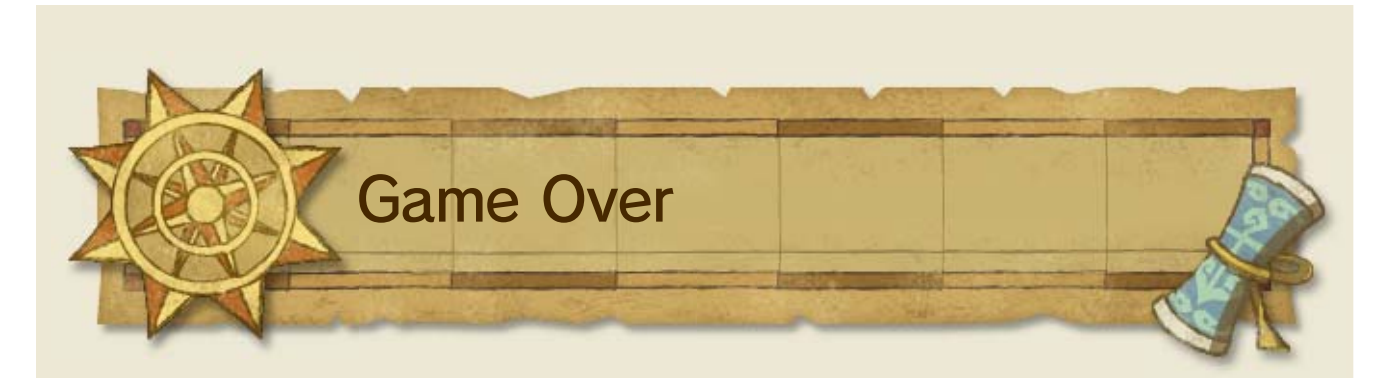

After the game-over screen appears, you will have the option to continue playing after saving. Select Continue to continue playing from a set point on the current island, the beginning of the dungeon, or near where you were defeated if you're at sea, depending on where you've received a game over.

Select To Title Screen to quit the game and return to the title screen.

#### Items Screen

9

The Items screen is displayed on the Wii U GamePad touch screen. On this screen, you can check items or set items to be used in the game 16.

- More will be shown on this screen as you progress through your adventure.
- ♦ When playing using the Wii U Pro Controller, press ⊕ to display the Items screen.

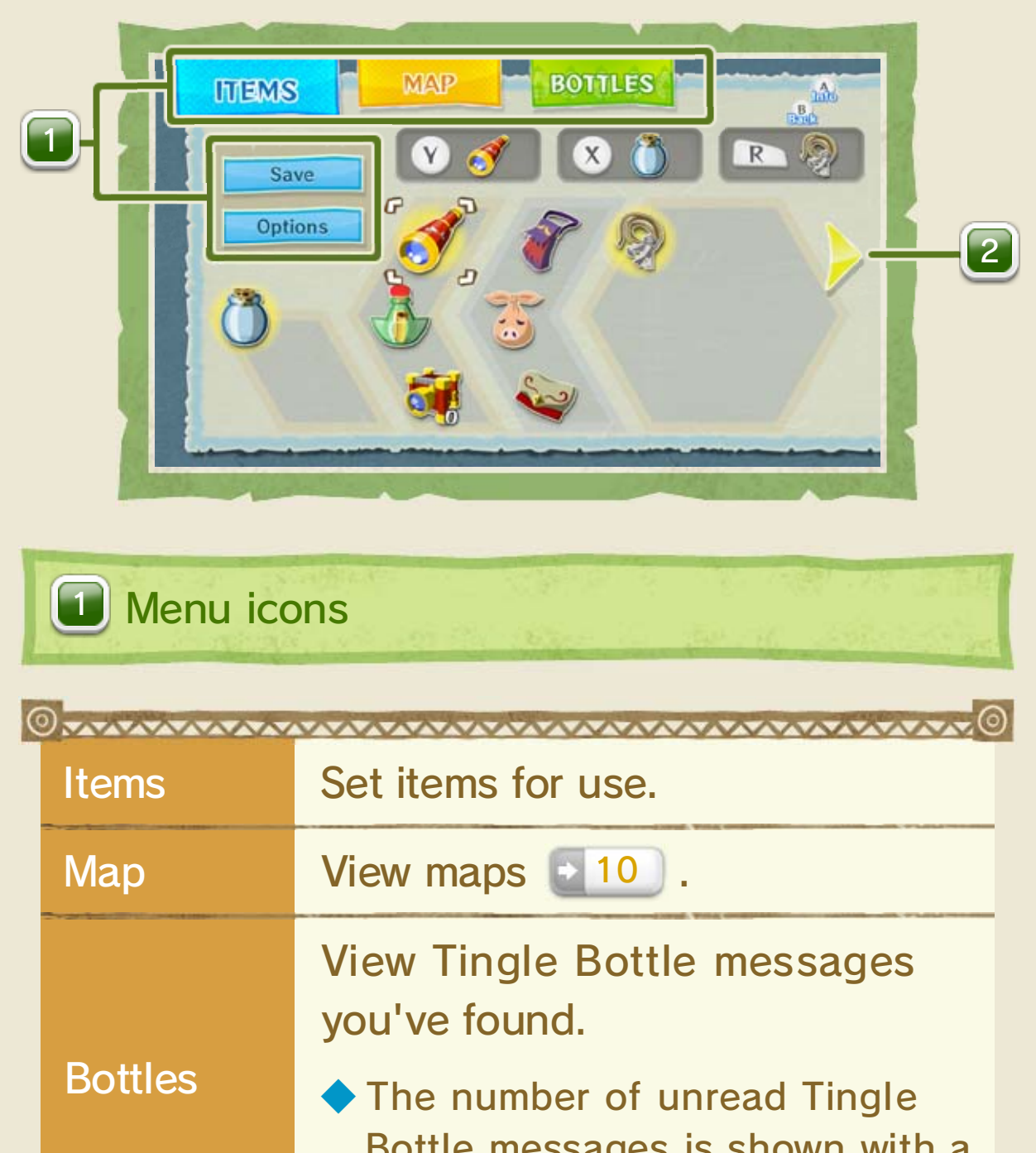

|                                           |         | Bottle messages is shown with a circled number.           |  |
|-------------------------------------------|---------|-----------------------------------------------------------|--|
|                                           | Save    | Save your progress.                                       |  |
|                                           | Options | Change the settings for camera controls, gyroscopes, etc. |  |
| © <mark>~~~~~~</mark> ©                   |         |                                                           |  |
| Press 🗇 to switch between Items and Maps. |         |                                                           |  |

# 

Press  $\oplus$  to pause the game. While paused, the following operations can be performed:

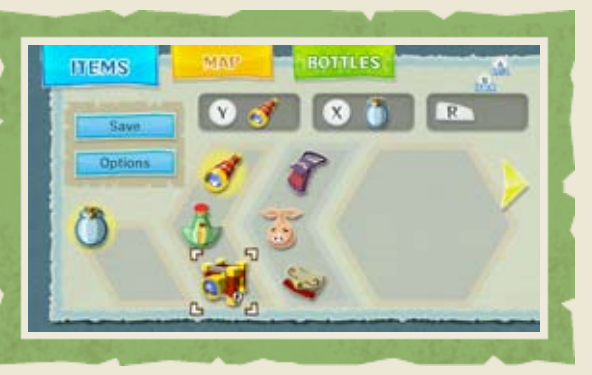

| Navigate        | ©/₽                                                             |
|-----------------|-----------------------------------------------------------------|
| Set Items       | Choose an item and press $\mathcal{O}/\mathcal{O}/\mathbb{R}$ . |
| See Description |                                                                 |
| Back            | B                                                               |

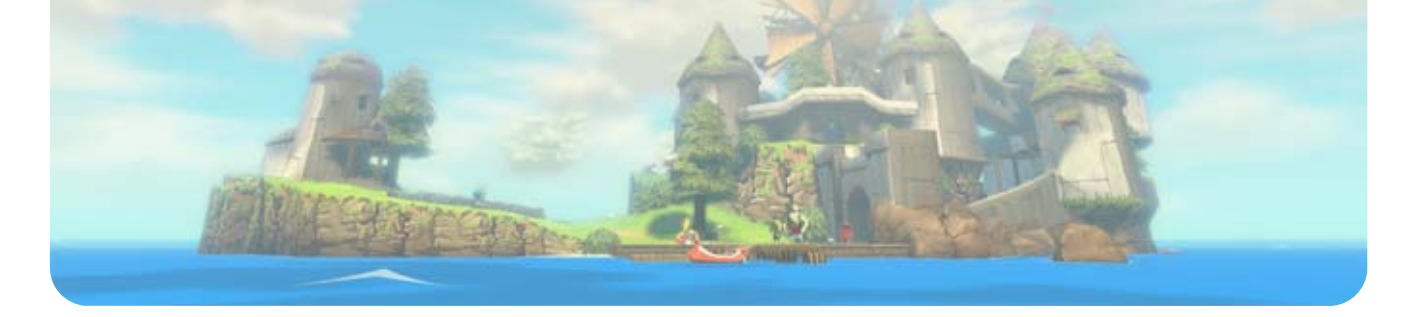

# 10 Map Screen

When you are on an island or out at sea, the Sea Chart screen will be shown. When you are in a dungeon, the Dungeon Map screen will be displayed.

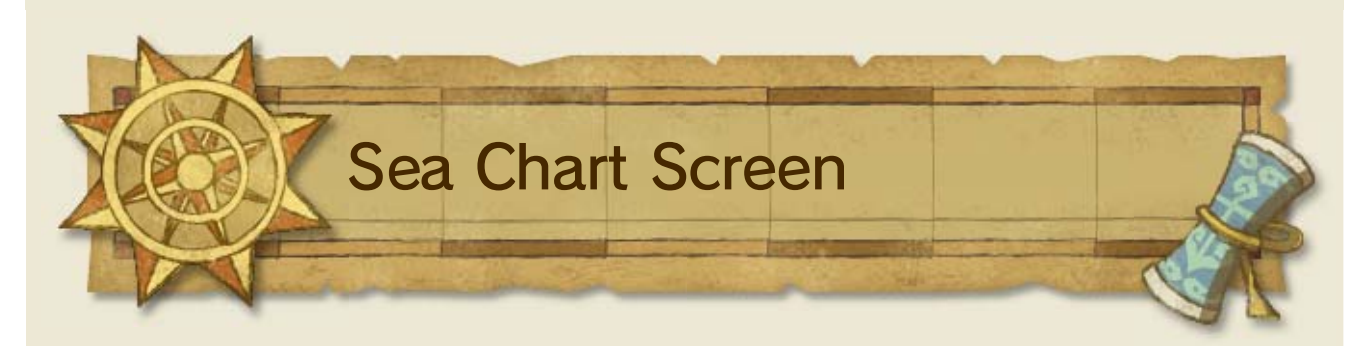

Touch a square on the map to view that specific area. The area can be magnified to two larger scales.

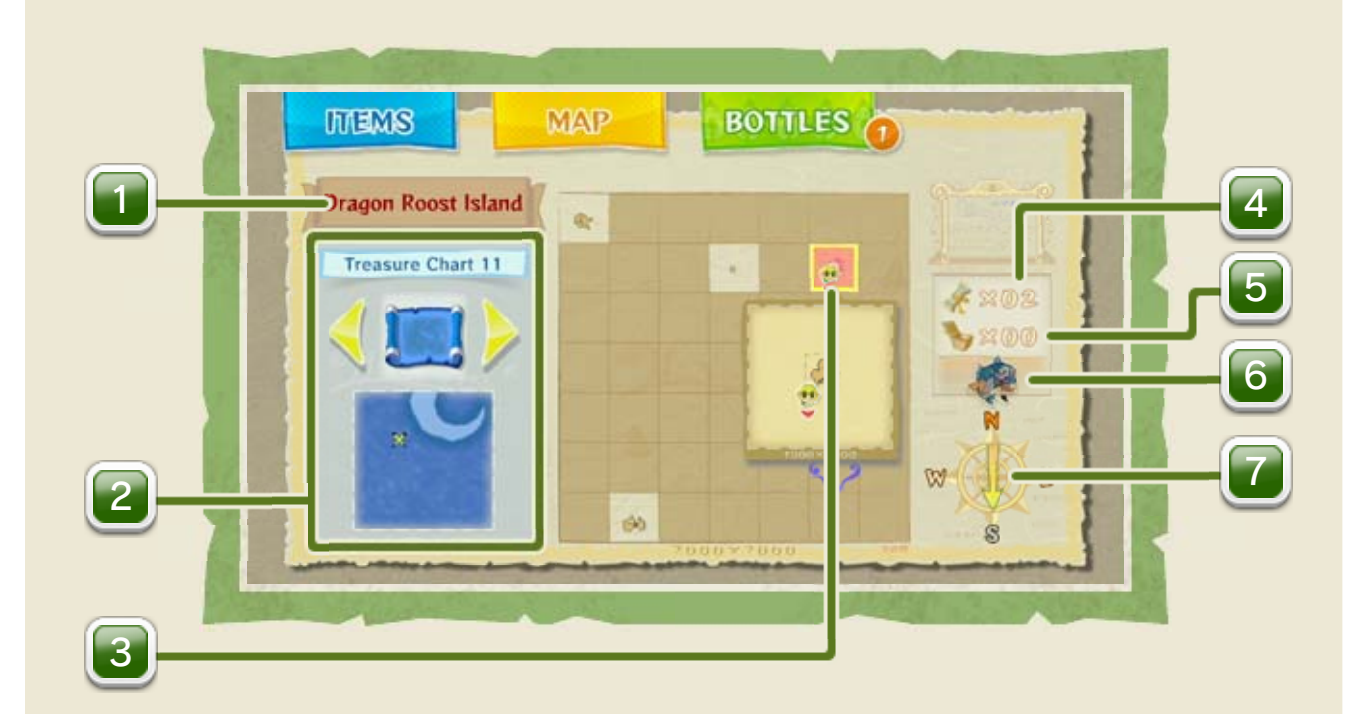

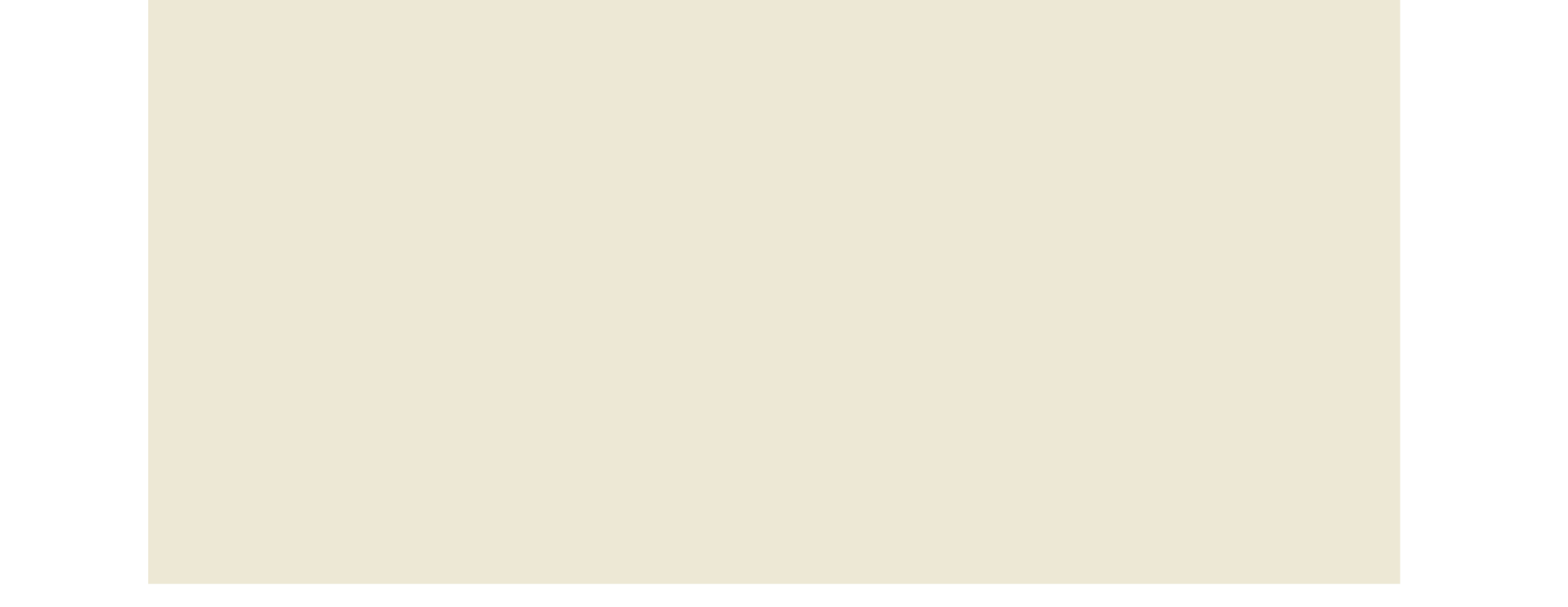

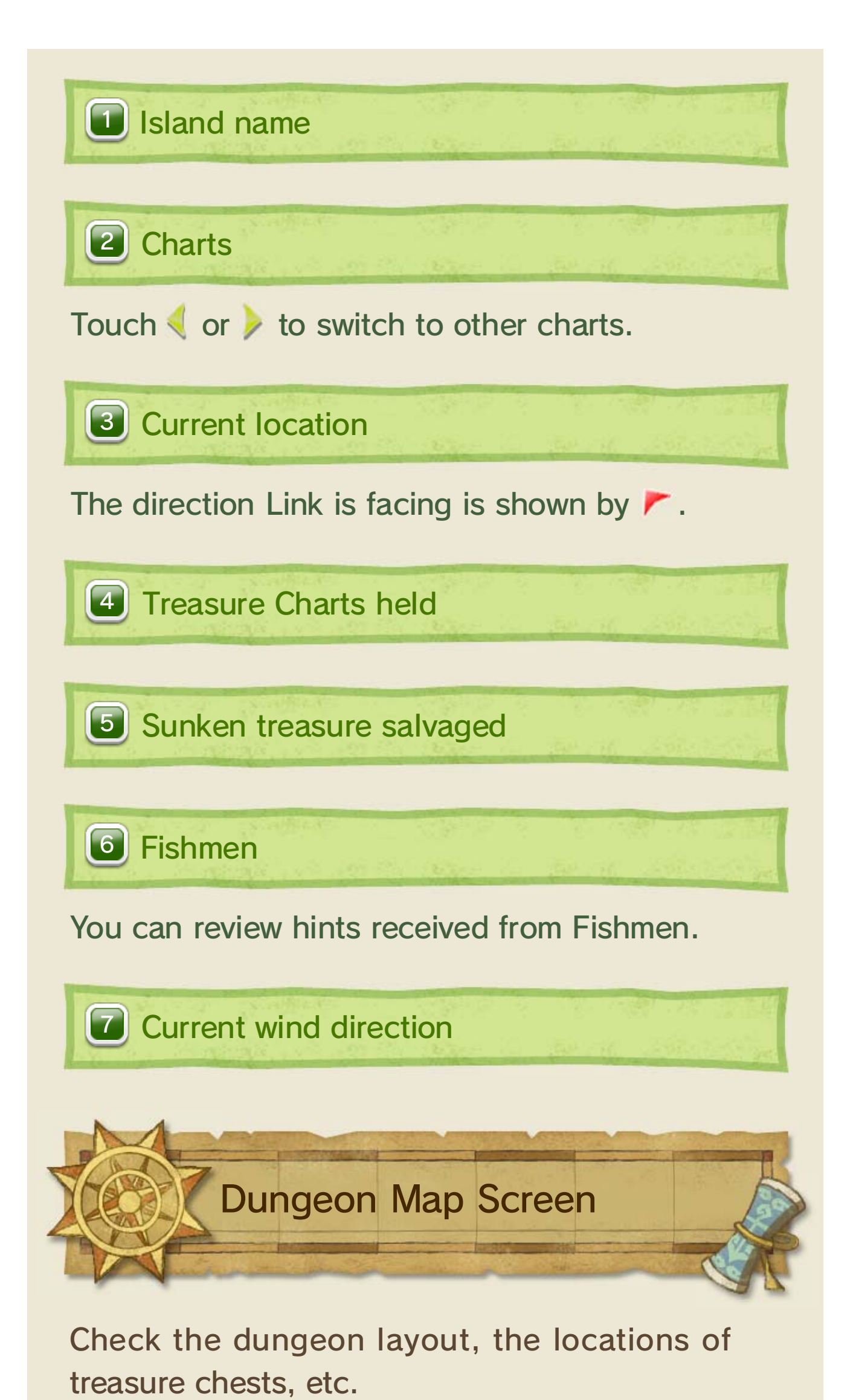

When you pick up a Dungeon Map or a Compass, the information on the Dungeon Map screen will be updated.

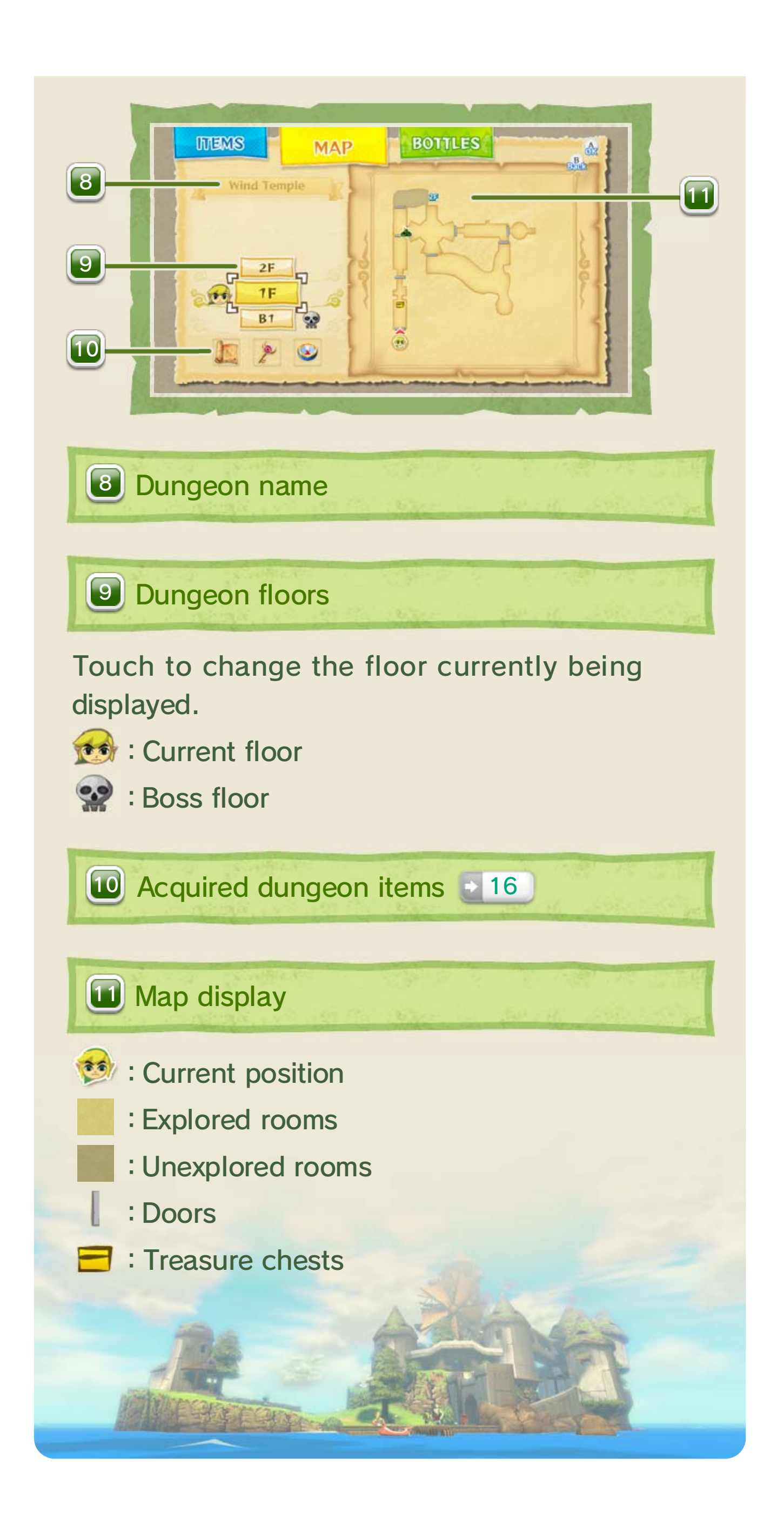

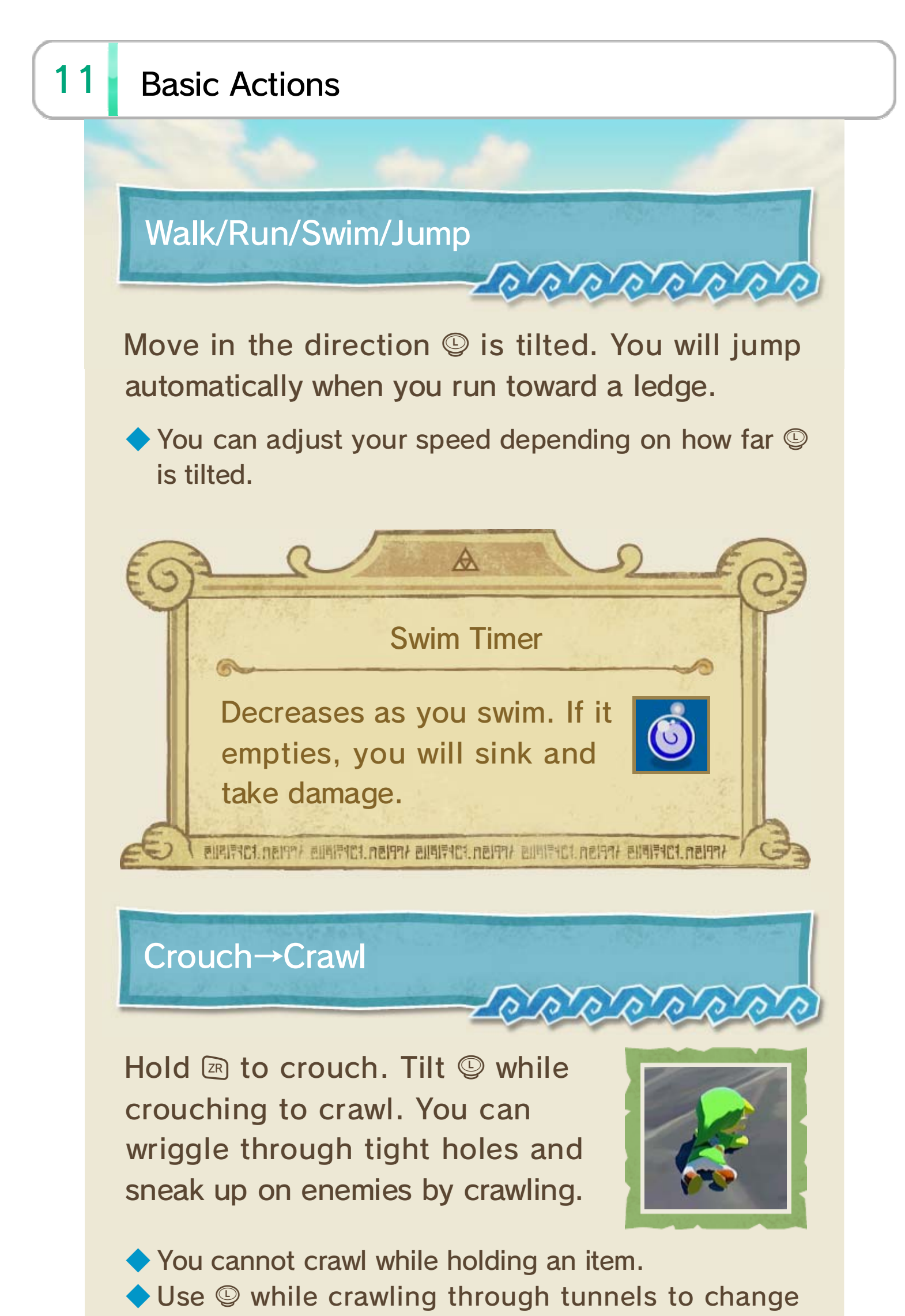

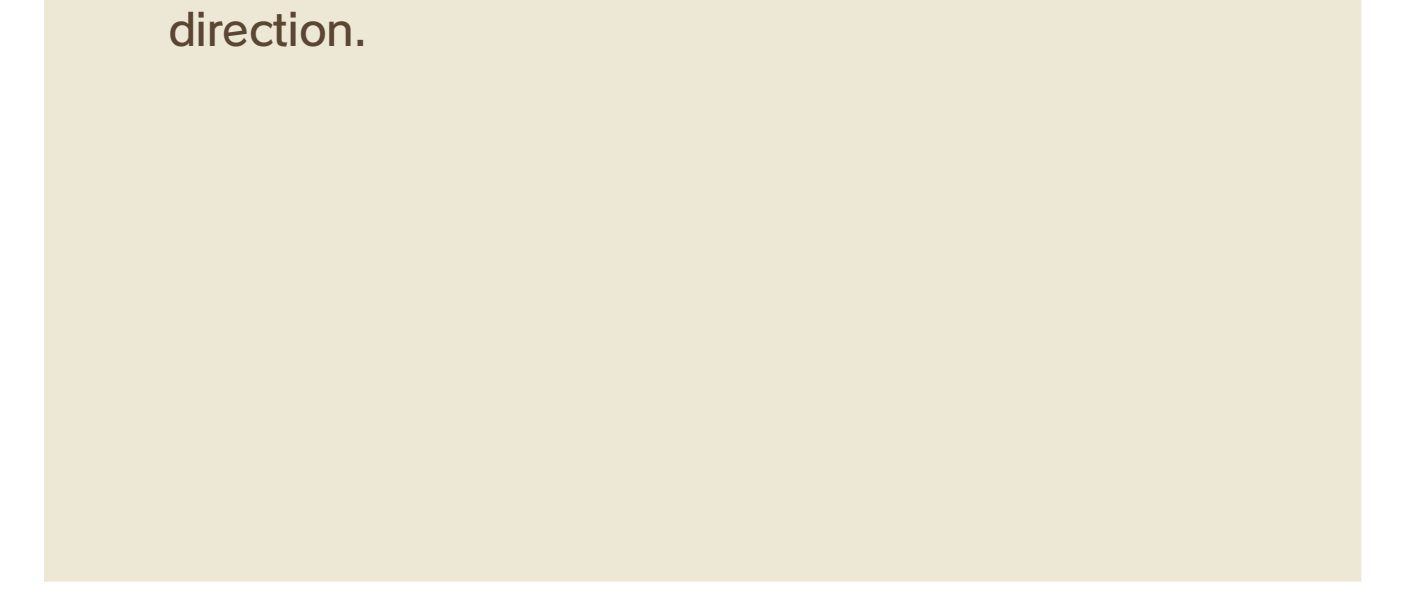

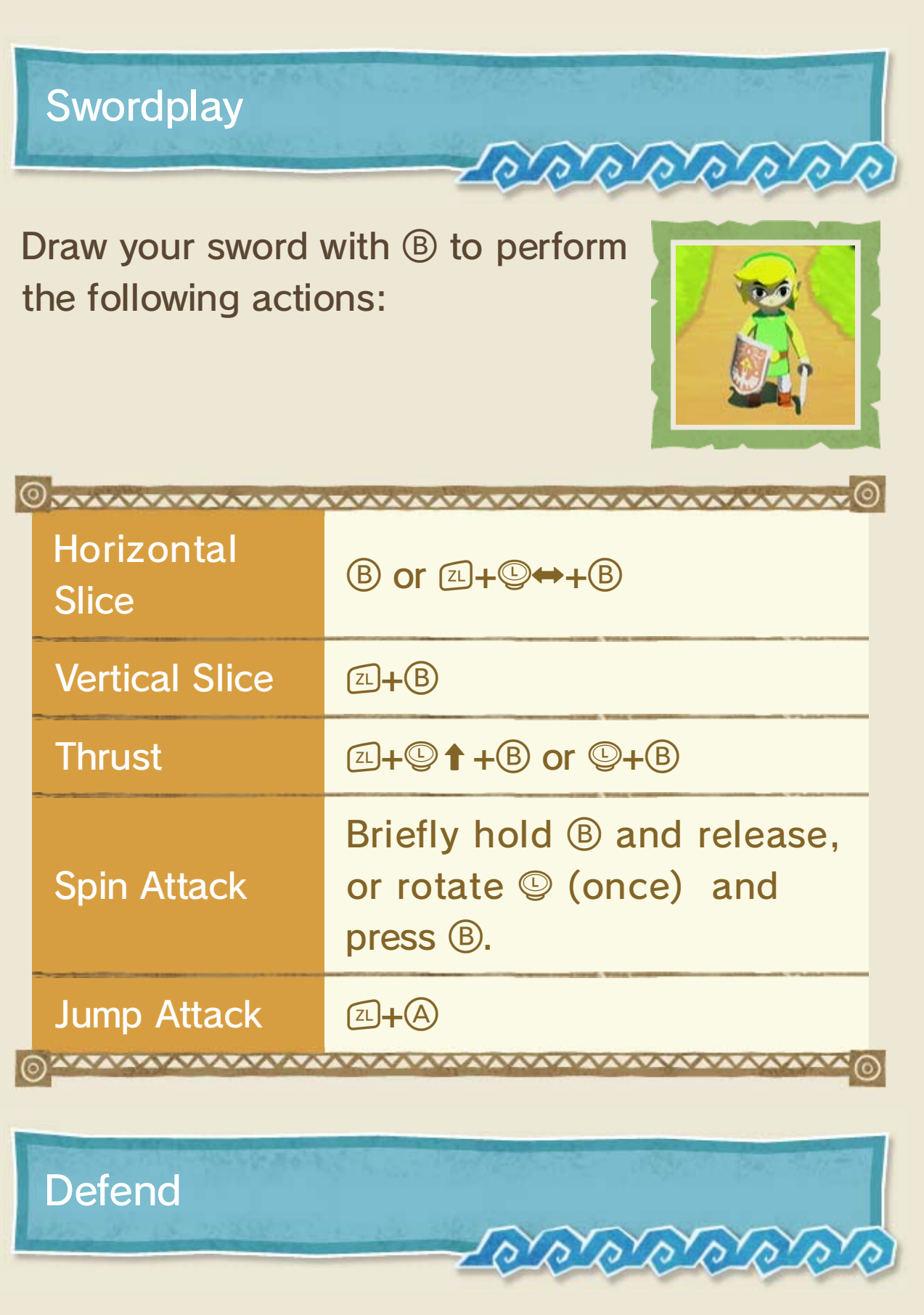

Hold raise your shield and defend yourself. Use to adjust the angle of the shield.

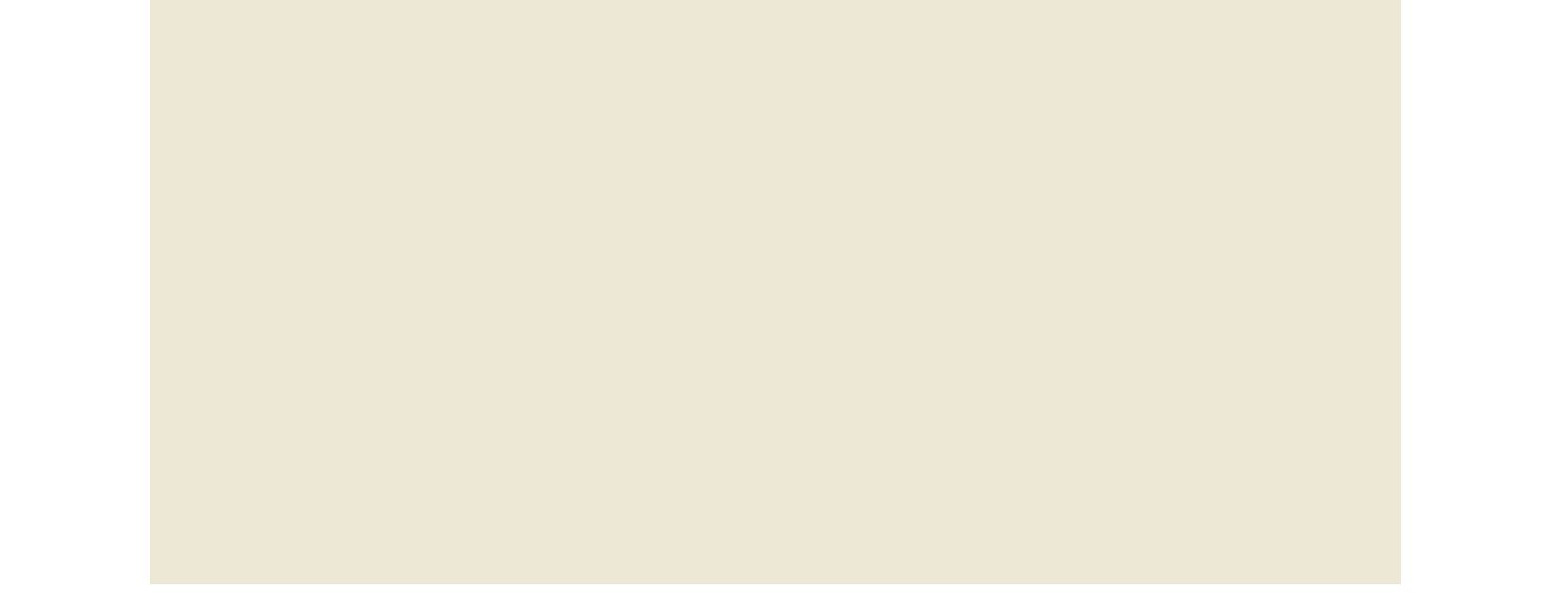

|   | Other Actions  |                                                     |
|---|----------------|-----------------------------------------------------|
|   | Rolling Attack | (□)+(A), or (□)+(A) when your<br>sword is not drawn |
|   | Sidestep       | Z+S↔ (Z+S↔+A) to side jump)                         |
| 6 | Backflip       | ⊡+©↓+A<br>⊙                                         |

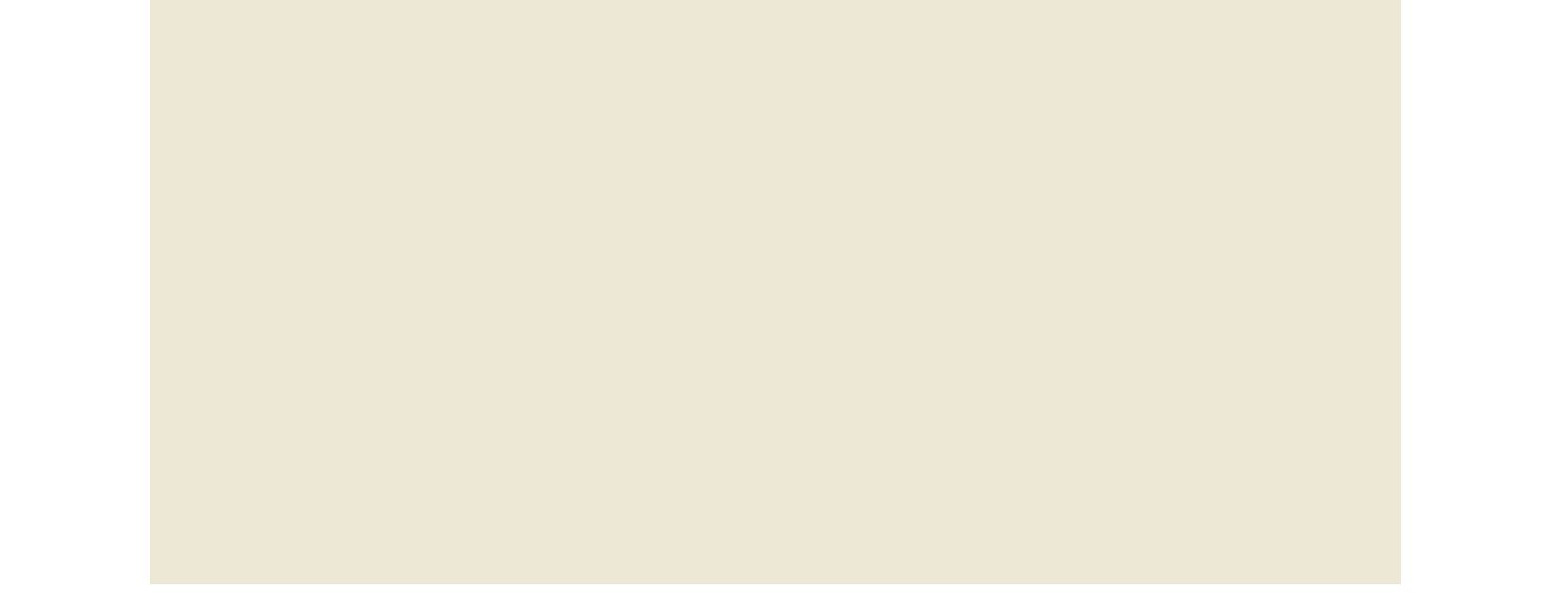

Changing Viewpoint (Operating the Camera)

#### Targeting

Hold down 🗈 to target people or enemies displaying a 🌉. By targeting enemies, you can keep them in your field of vision as you fight. While targeting, if you see

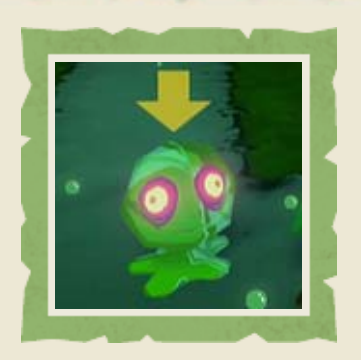

the (A) icon flash, you can press it to perform a parry attack.

Looking Around

Use <sup>®</sup> to look around. Press <sup>®</sup> to look from Link's viewpoint. You can also move around while in Link's viewpoint by using <sup>®</sup>.

When in Link's viewpoint, you can move the Wii U GamePad around to move Link's head. (If you've used an item to enter Link's viewpoint, you can use the GamePad to look around in the same way.)

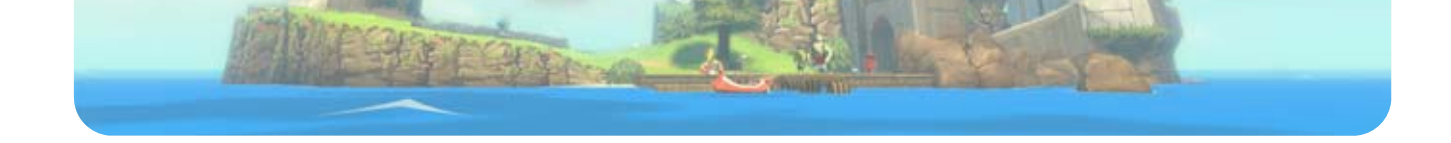

# 12 Situational Actions

Perform various actions depending on the situation.

#### **Action Icons**

Press (A)/ To perform actions relative to the situation.

### O Pick Up

Press  $\triangle$  to pick up an item. Then press  $\triangle$  to throw it or  $\square$  to set it down.

### **G**rab

Stand in front of an object, such as a block, and press and hold (a) to grab it. You can then use (b) to push or pull the object.

#### **o** Sidle

Face a flat surface and hold (A) to press up against it. Tilt (D) to sidle along it. You can use this to get across narrow ledges.

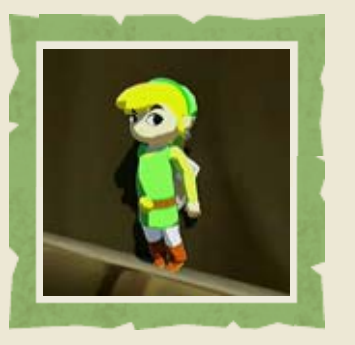

#### Hang

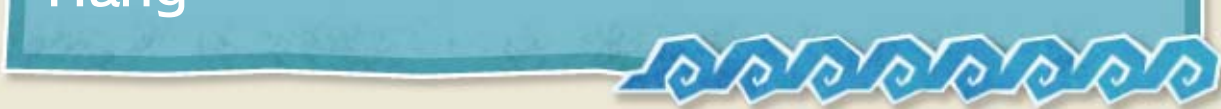

Link will hang when he leaps at or slips off a ledge. Use ⓑ↔ to move along the edge while hanging. Use ⓒ↑ to pull yourself up or (A) to let go.

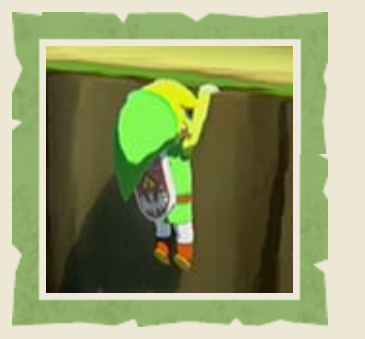

### **Rope Actions**

Jump toward a rope to grab it. Use (2) \$ to swing back and forth. Press (A) to jump from the rope in midswing or drop down if the rope is stationary.

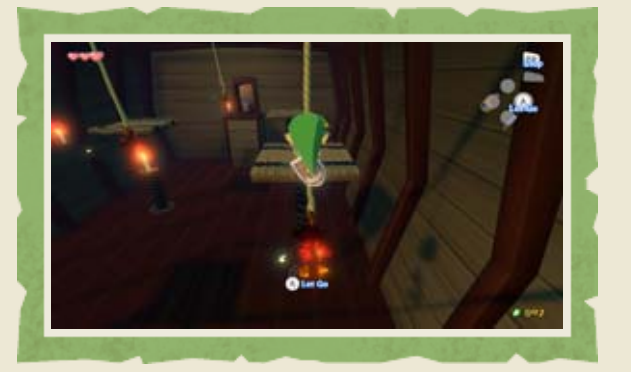

| © <u>~~~~~~~~~</u> © |                  |                                    |
|----------------------|------------------|------------------------------------|
|                      | Change Direction |                                    |
|                      | Stop Swinging    | ZR                                 |
|                      | Climb Up or Down | + (when the rope<br>is stationary) |
|                      |                  |                                    |

# 13 Sailing

As you progress through your adventure, you will take charge of a boat. Cross the high seas and seek out numerous islands.

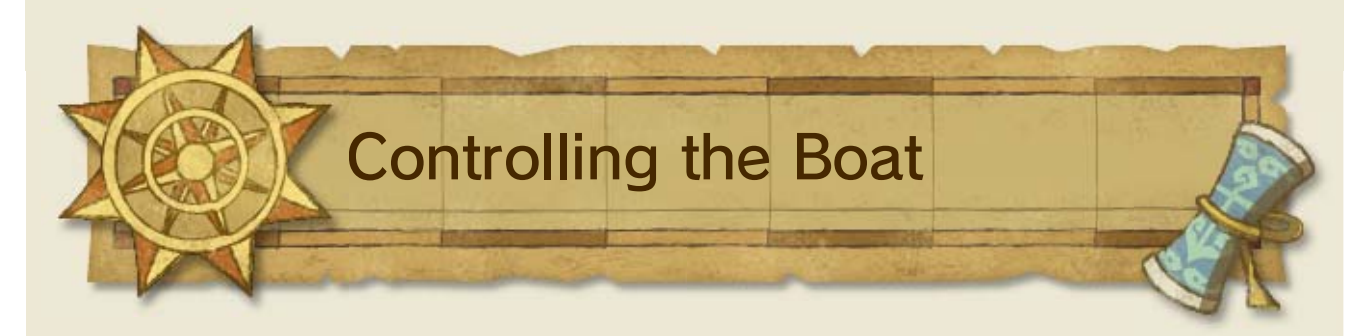

Press (a) when you are close to the side of the boat to board. Press (b) when the boat is stopped to get out.

#### How to Sail

Press (a) to hoist the sail. Use the wind to propel your boat. Head in the same direction the wind is blowing for faster sailing. When the wind is against you, your boat won't travel as fast.

Change Course

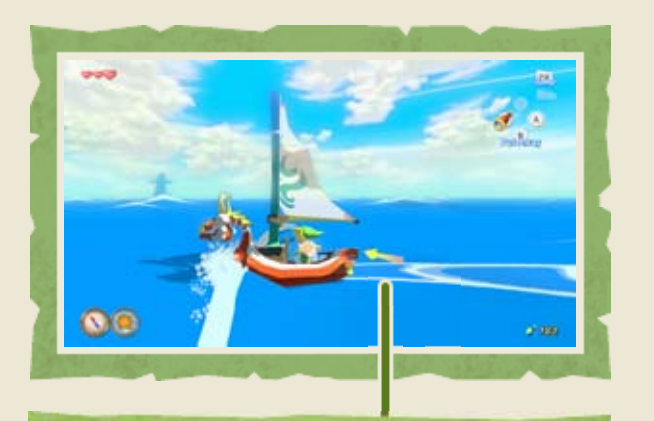

Wind direction

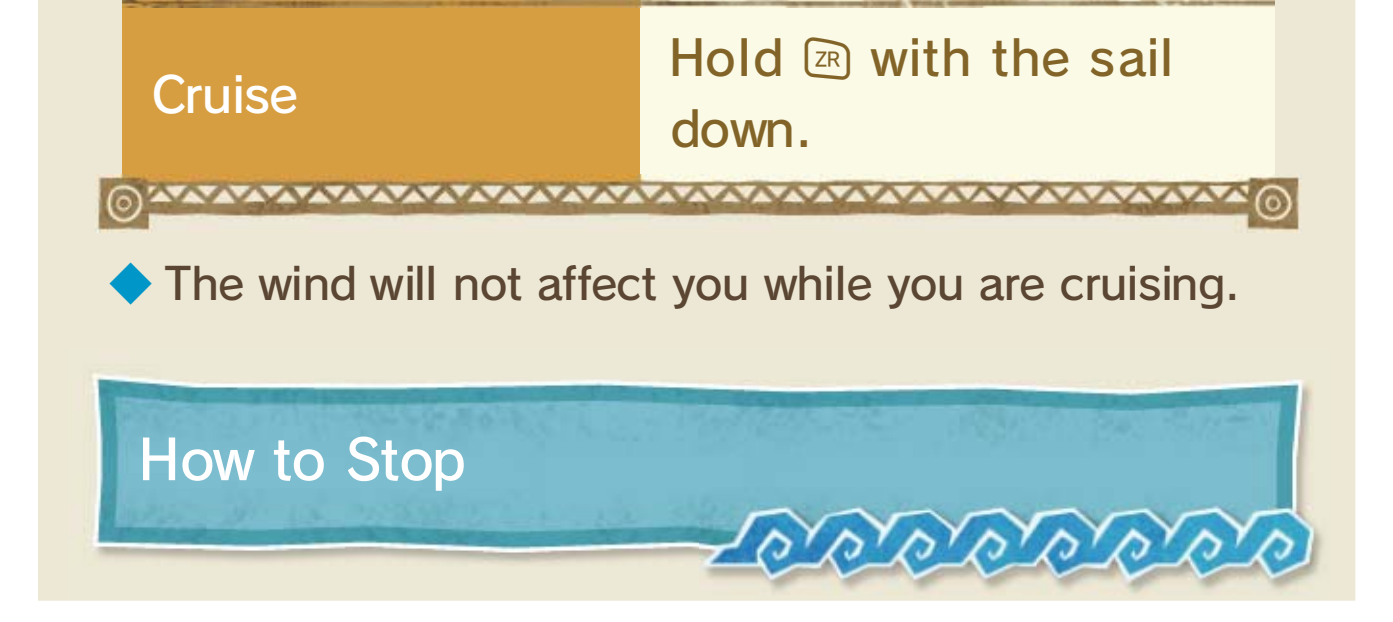

·

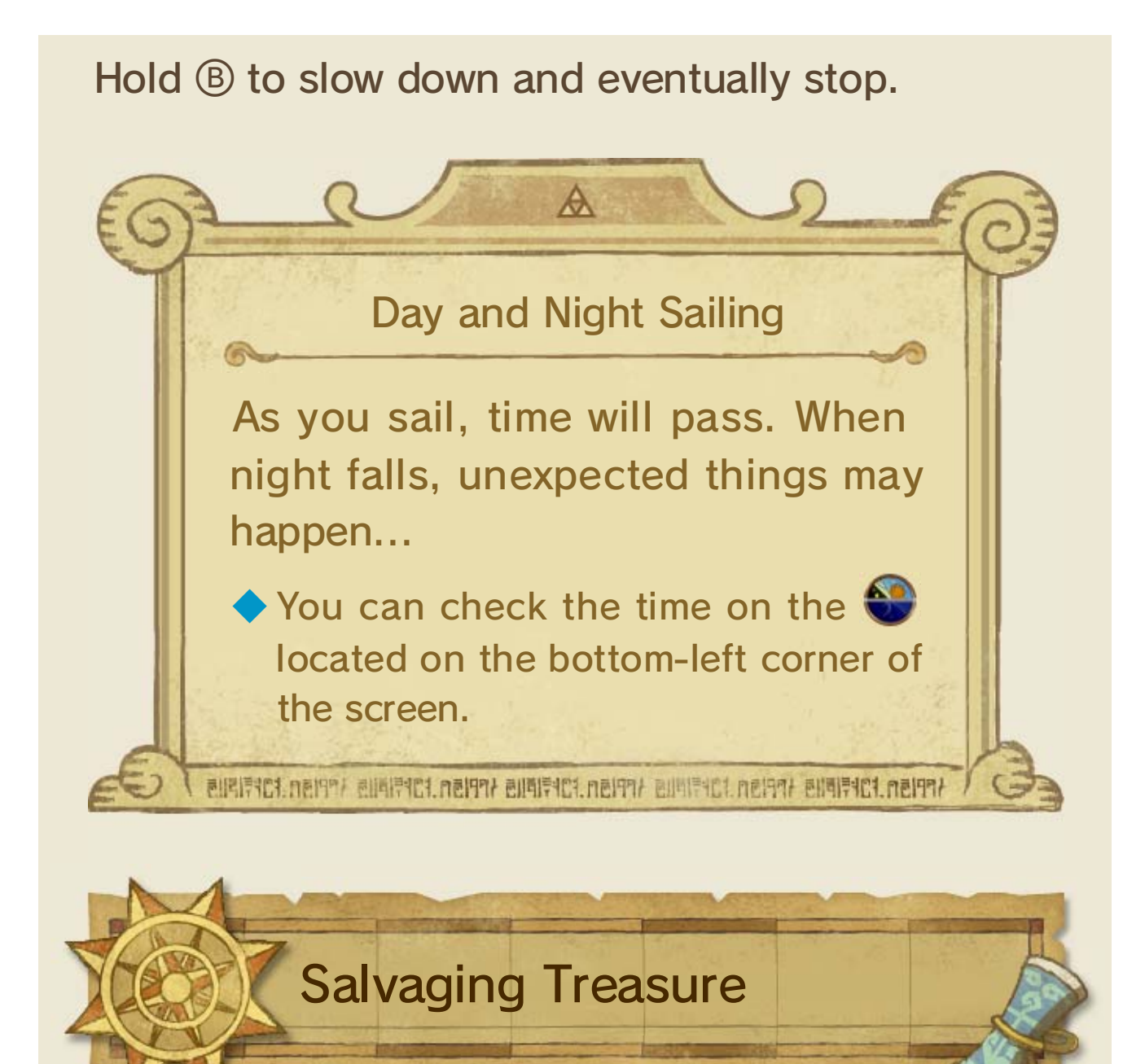

Press 🗘 once you've acquired the Grappling Hook 16 to turn it into a salvage crane for hunting treasure.

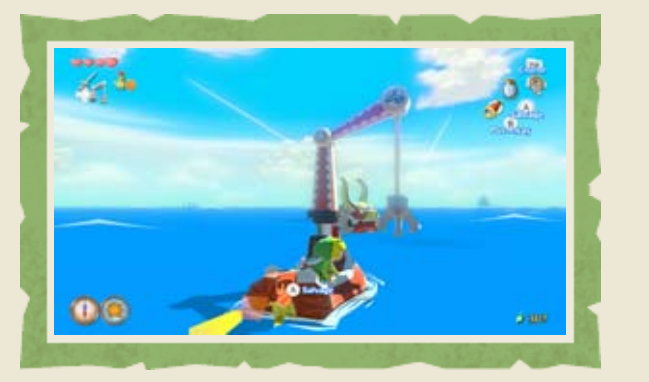

ATATATA

#### Hauling Up Treasure (Salvaging)

Hold down (a) at shining spots to lower the crane into the sea. If the crane finds any treasure, it will automatically haul it to the surface. The shining spots will disappear when you get close, so listen for their distinct ringing sounds when pinpointing their location.

 $\diamond$  Move the crane left and right with  $\bigcirc \Leftrightarrow$ .

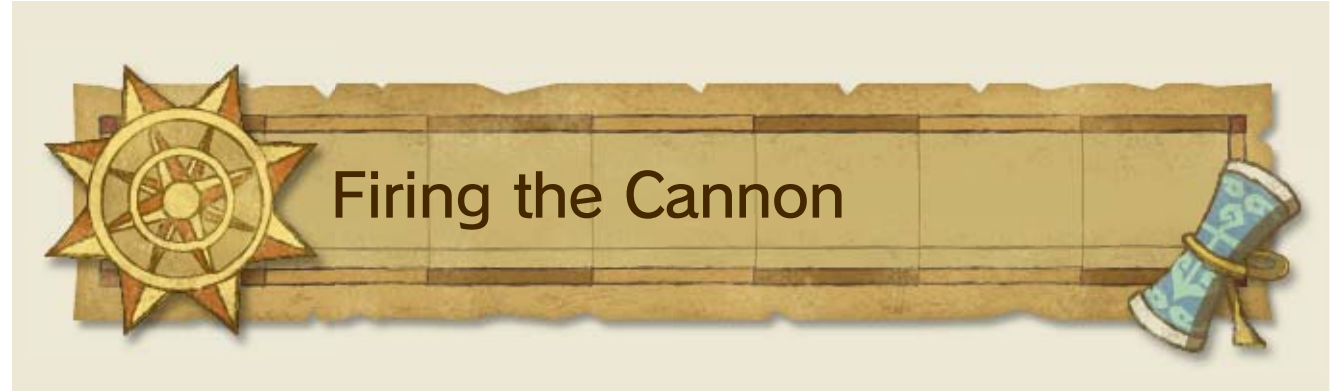

There are enemies out at sea too. If you have bombs 16, you can use the cannon by pressing 2. Use 2 to aim and A to fire.

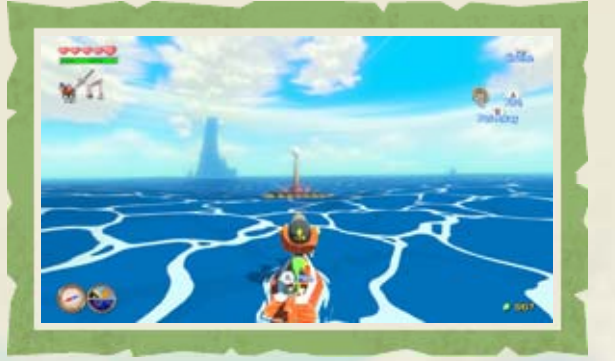

### 14 Using the Wind Waker

Once you've obtained the Wind Waker, you can use it to command the wind to make various things happen. Pull out the baton with to conduct songs you've learned.

Songs you've learned will be displayed on the Wii U GamePad screen while the Wind Waker is pulled out.

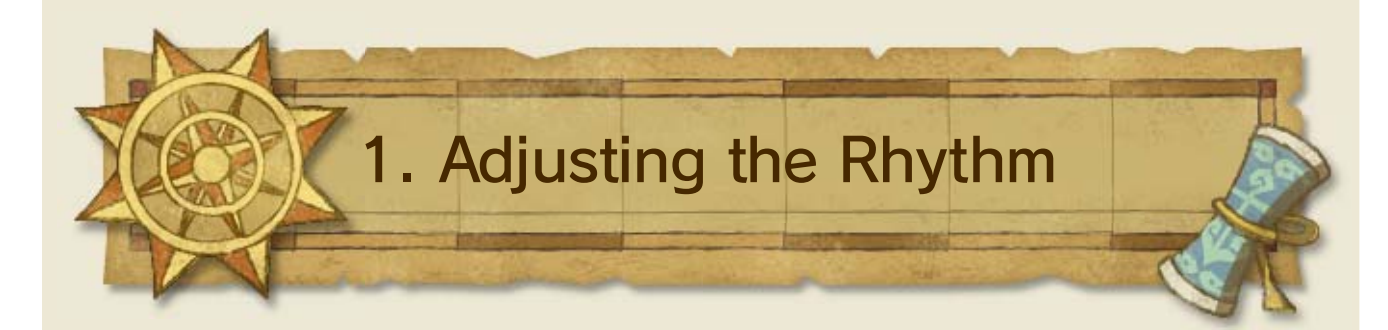

Tilt () to adjust the song's rhythm.

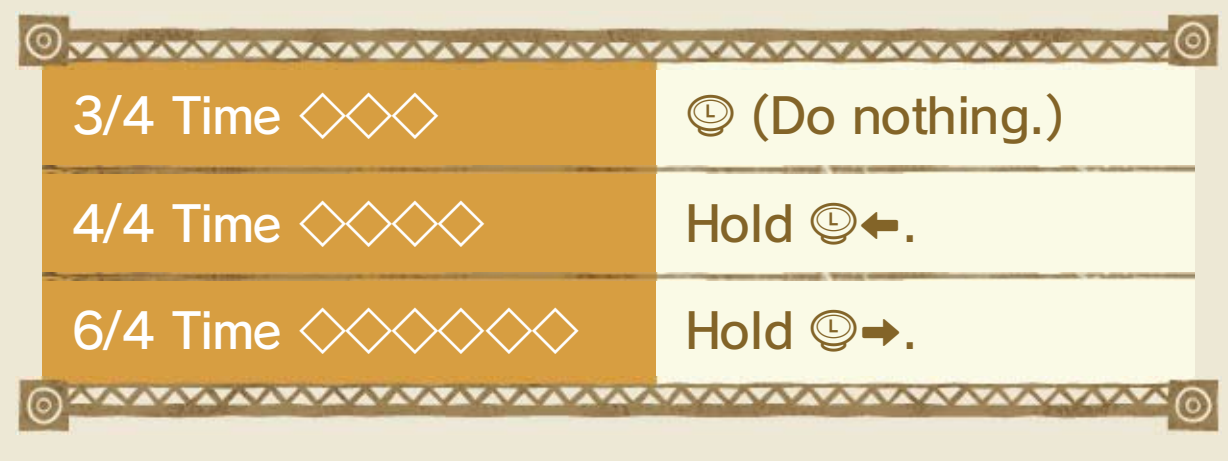

Hold I to make the notes louder and I to make them quieter.

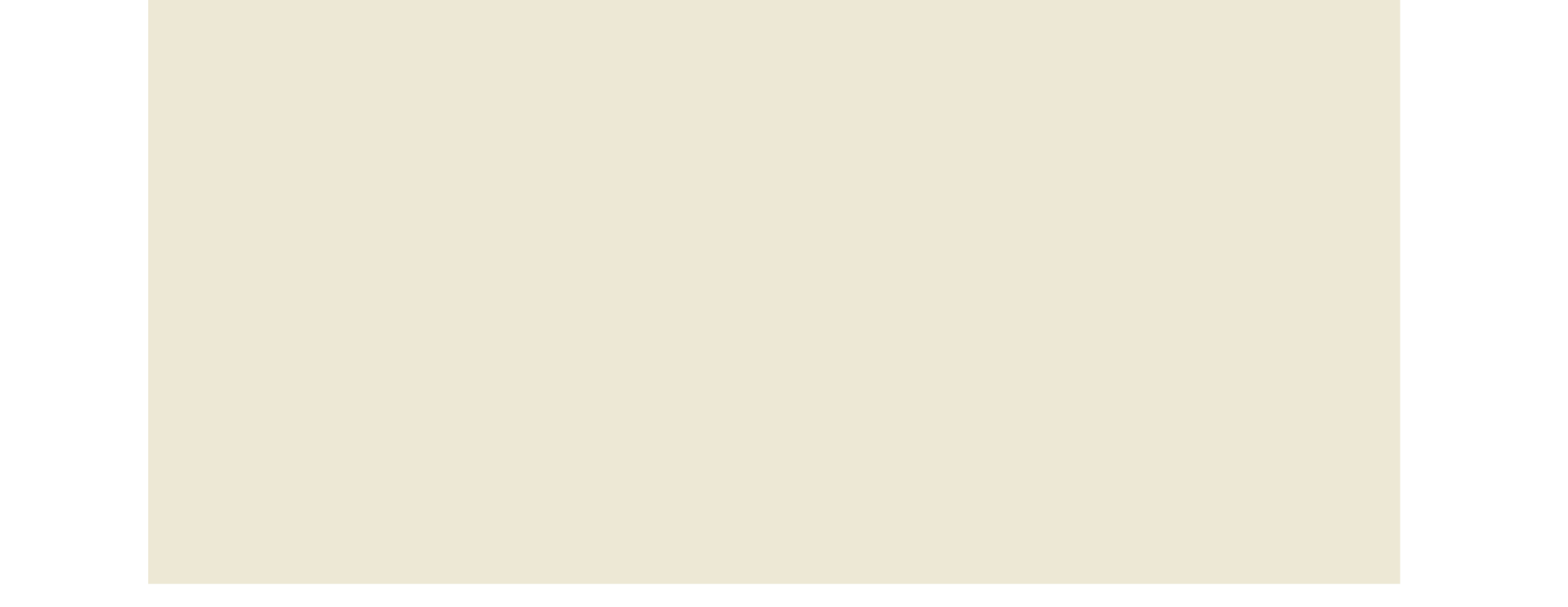

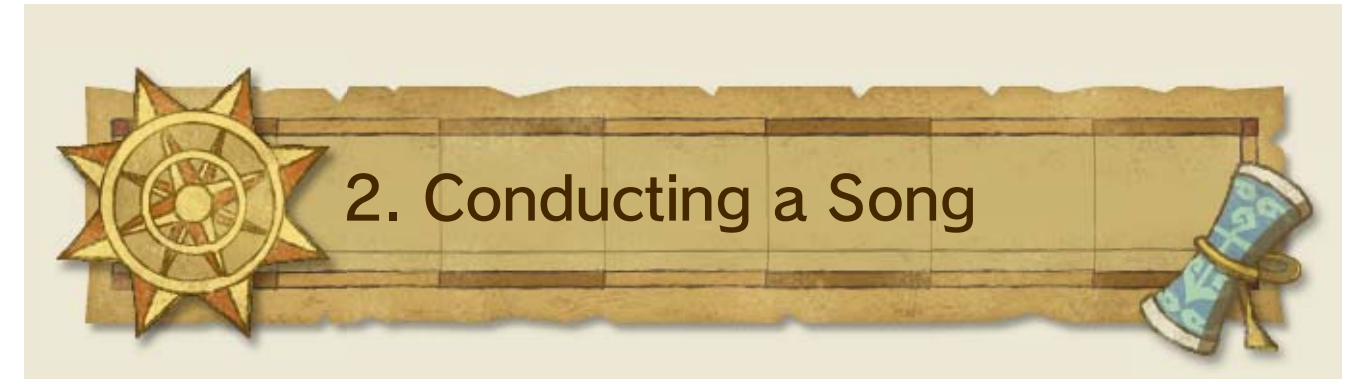

Tilt and hold <sup>®</sup> by the time the flashing yellow light reaches the center of the metronome to conduct the notes of a song.

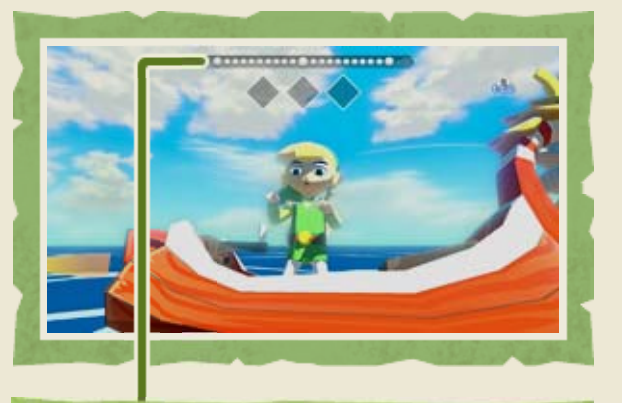

Metronome

| ©                  | •••••••••••••••••••••••••••••••••••••• |  |
|--------------------|----------------------------------------|--|
| (Center)           | (Do nothing.)                          |  |
| 🔶 (Up)             | ® <b>†</b>                             |  |
| 🔷 (Down)           | ®↓                                     |  |
| 🔶 (Left)           | ®                                      |  |
| (Right)            | ® →                                    |  |
| © <u>~~~~~~~</u> @ |                                        |  |
| A A A              |                                        |  |

Using the Wind Waker with the GamePad

ا ال ال

Slide your finger or the stylus

across the touch

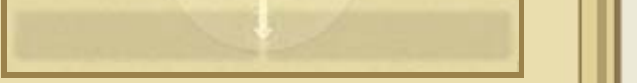

screen on the GamePad to move the baton in that direction.

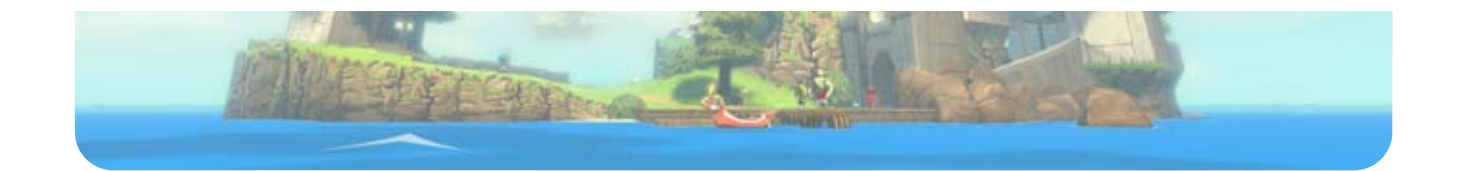

### 15 Tingle Bottles

After you obtain a Tingle Bottle J from Tingle, you will be able to exchange messages with other players in your region who are connected to Miiverse.

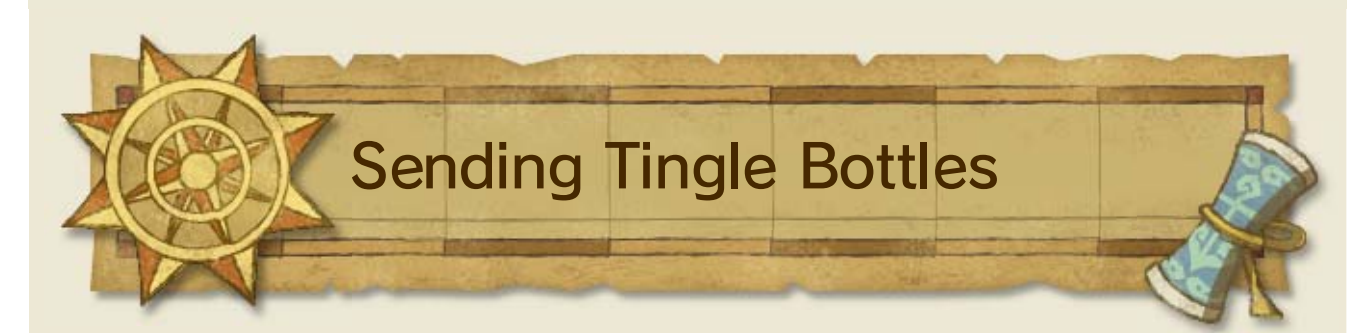

Set a Tingle Bottle as you would with any item in order to write and send messages.

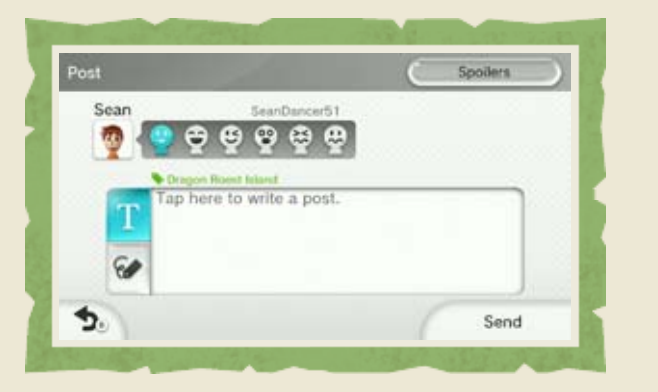

#### Attaching and Sending Pictographs

Press R when using the Picto Box 16 to display the album. Select a pictograph with A and press A to send it.

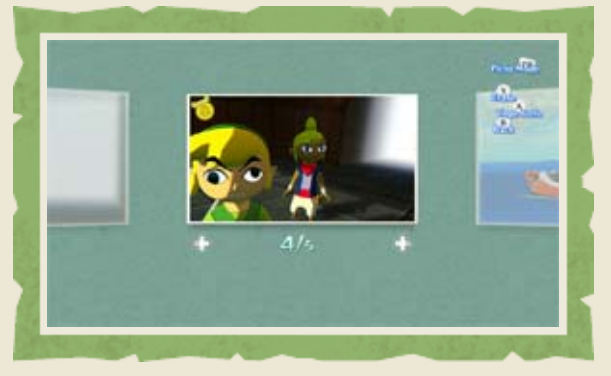

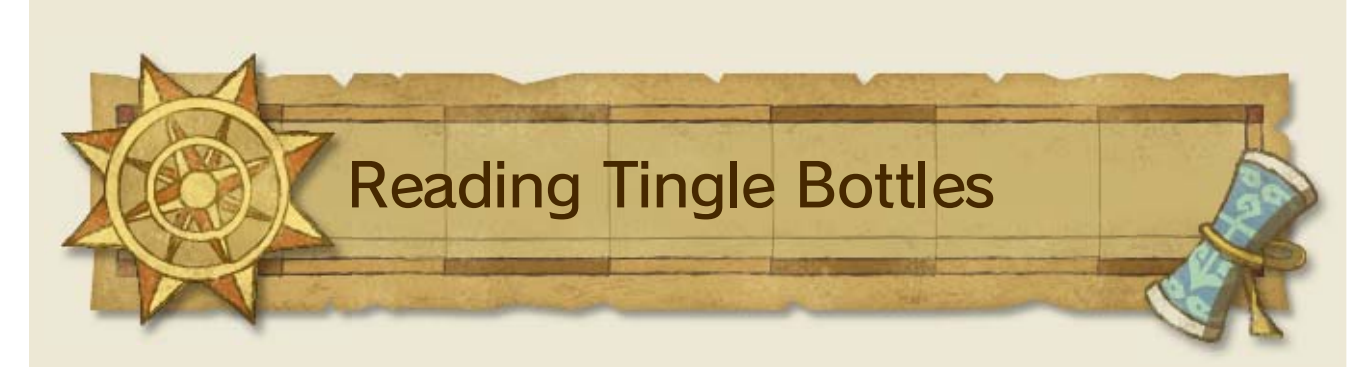

You can find Tingle Bottles from other players washed up on shores or bobbing out at sea. When you pick them up, you can read the messages on the Bottles screen.

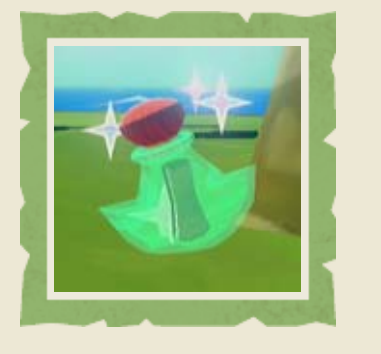

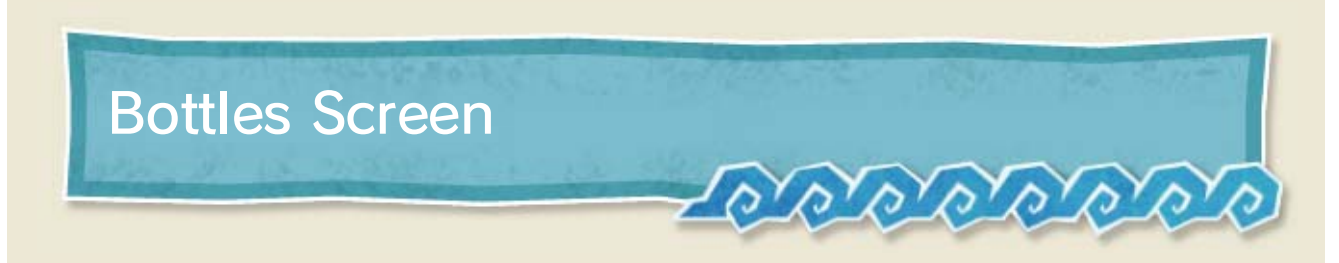

A maximum of 10 Tingle Bottles will be displayed. Touch a Tingle Bottle to post a comment on Miiverse. Slide the stylus or your finger on the screen to view other Tingle Bottles.

Tingle Bottles you've collected will disappear when you quit the game.

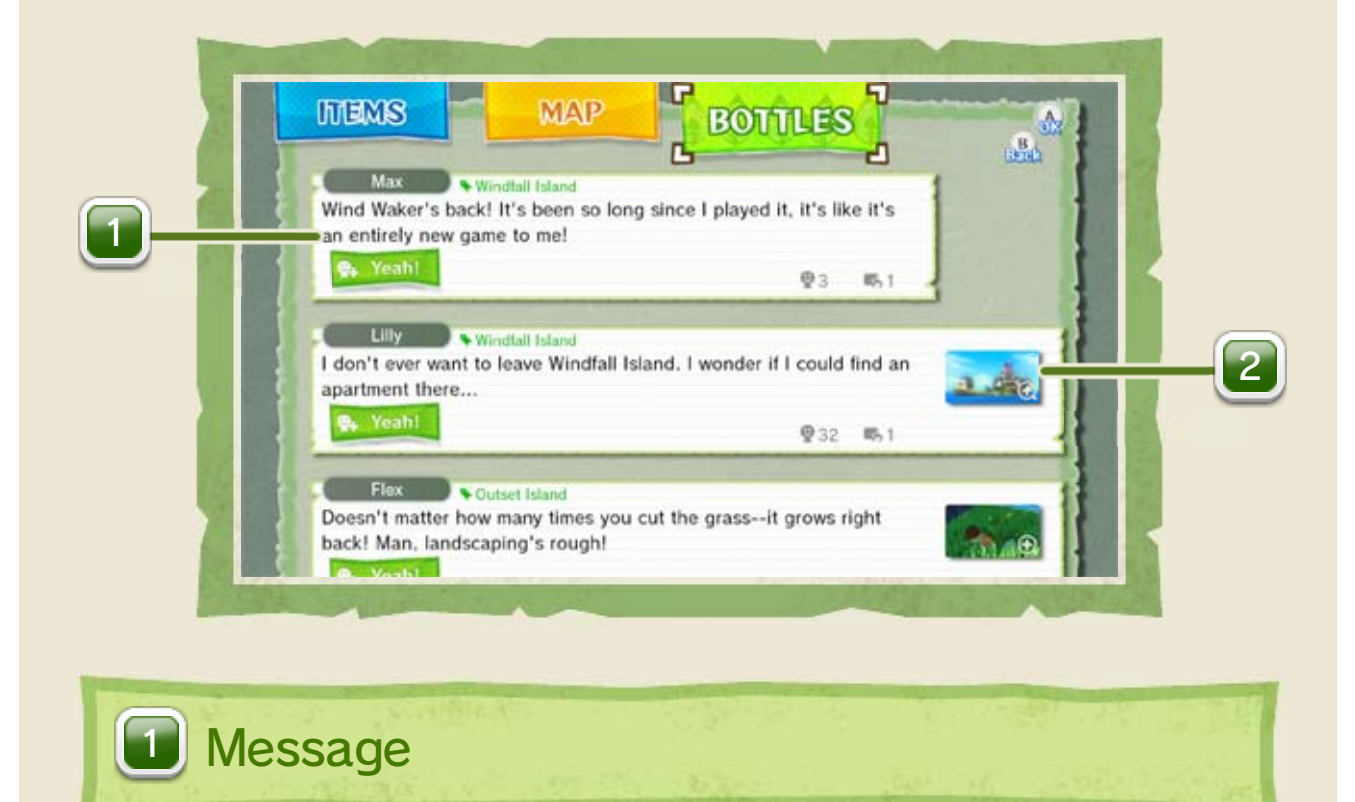

Shows the contents of a Tingle Bottle. The sender's in-game location and the number of Yeahs and comments are also displayed.

### Pictograph attachments

Touch to view an attached pictograph. You can also save the pictograph to your own album.

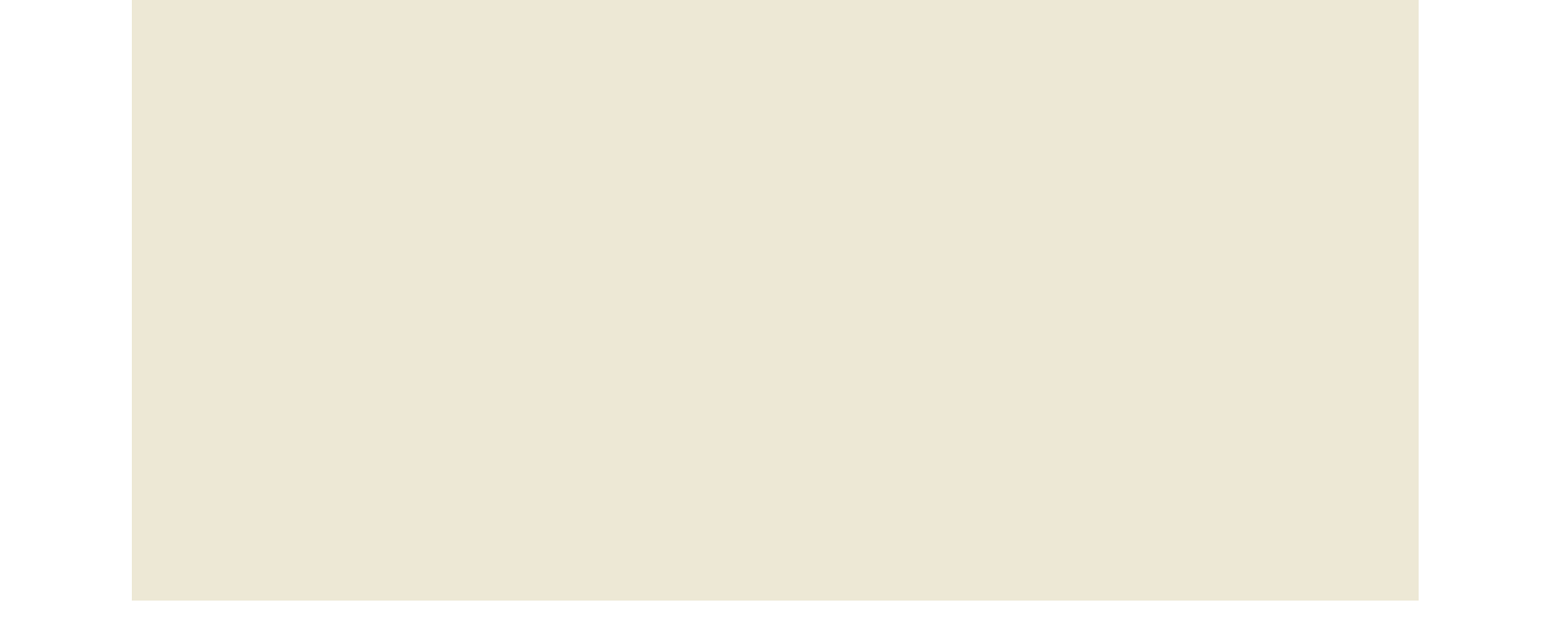

### Miiverse Settings

Touch Settings at the bottom of the Bottles screen to change the settings. You can choose whom to exchange Tingle Bottles

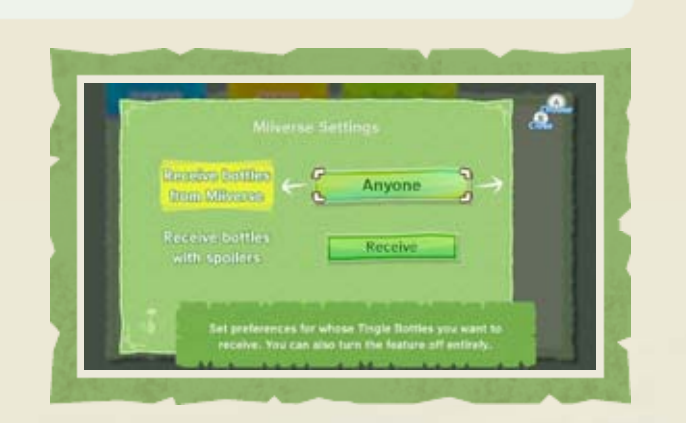

with as well as choose to block Tingle Bottles that contain game spoilers.

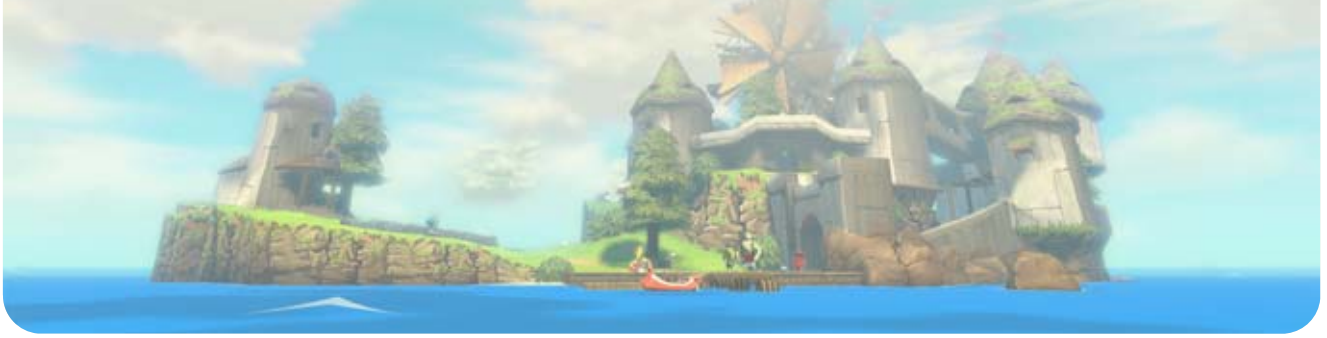

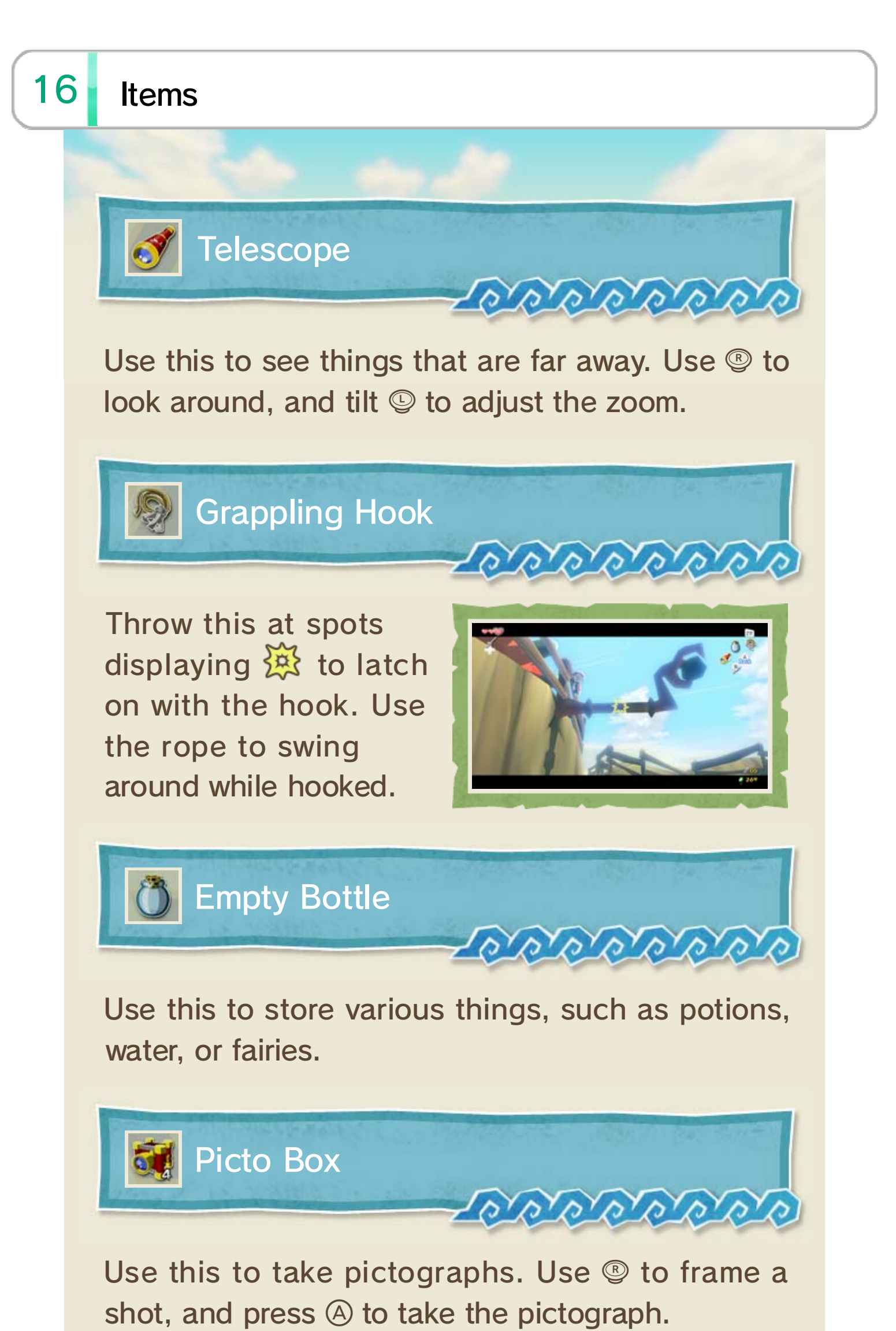

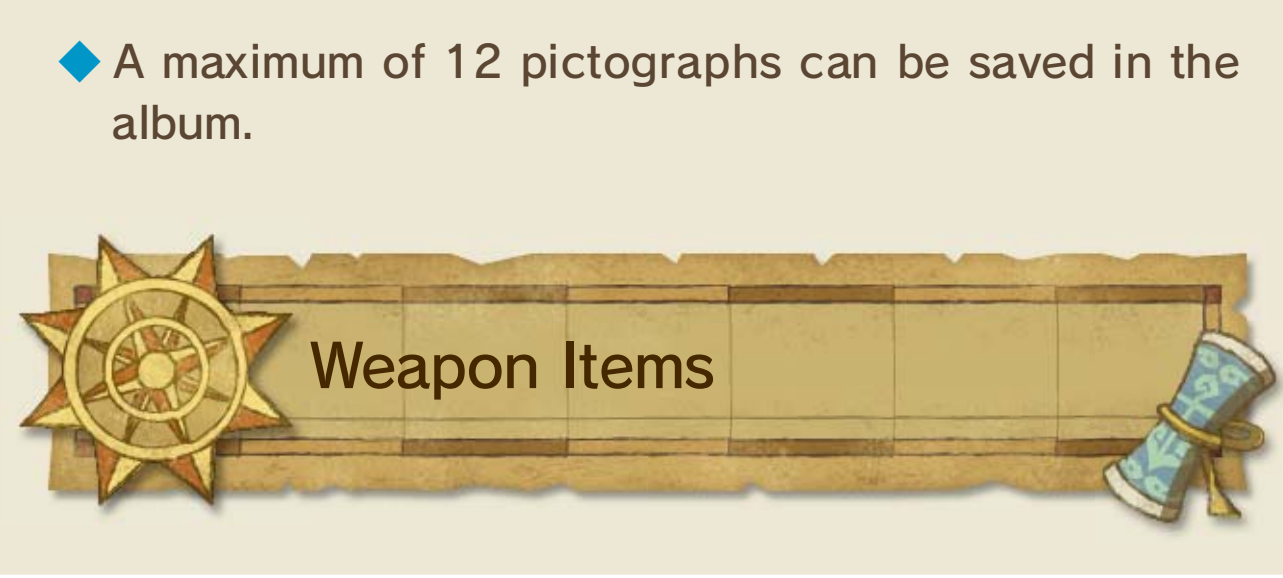

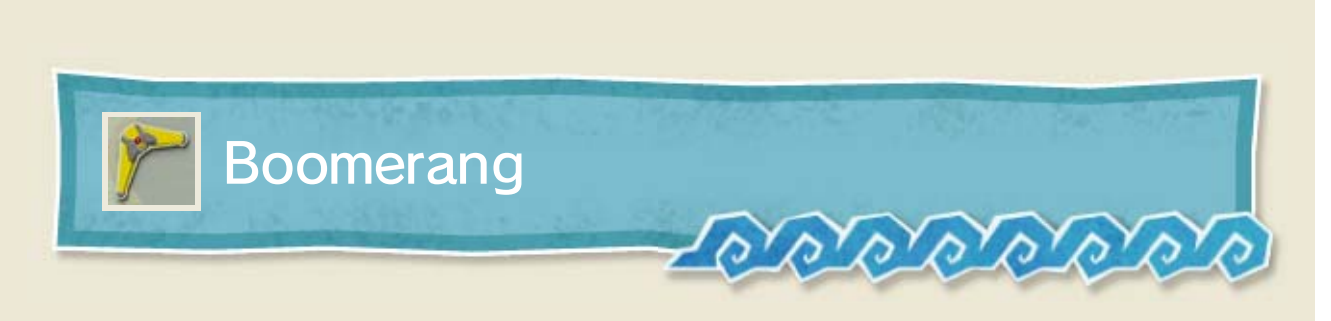

Attack enemies from a distance. Viable targets will display a  $\bigotimes$ . You can take out multiple enemies at once by selecting up to five targets before throwing.

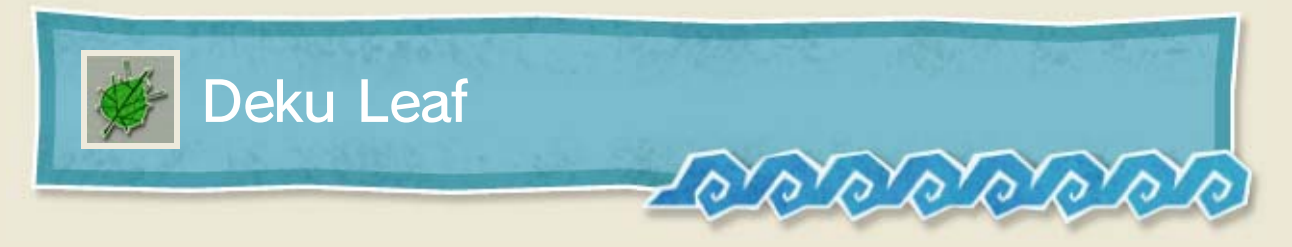

Use this leaf to send gusts of air at enemies and objects. If you use it while in midair, you'll be able to ride the wind and glide for a short period of time.

Gliding with the Deku Leaf consumes magic power.

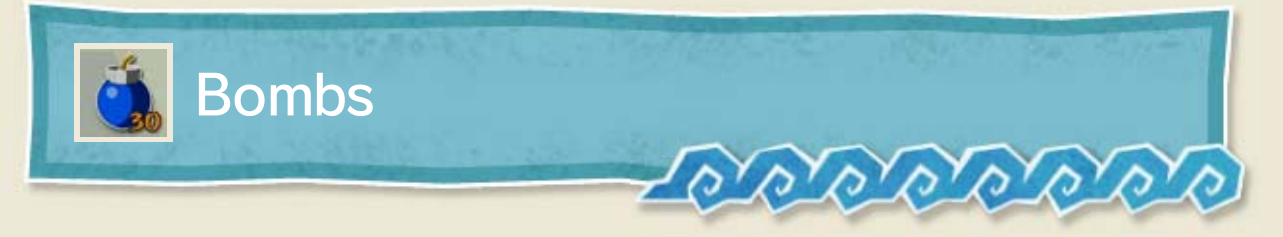

Use these to break rocks and damage enemies. While holding a bomb, press  $\triangle$  to throw it or  $\square$  to set it down.

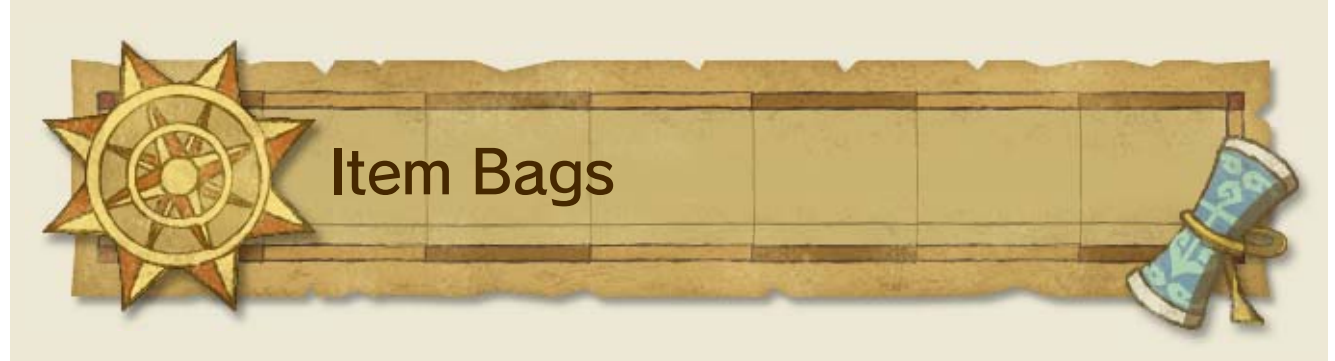

You can place up to eight different items in each of your three item bags.

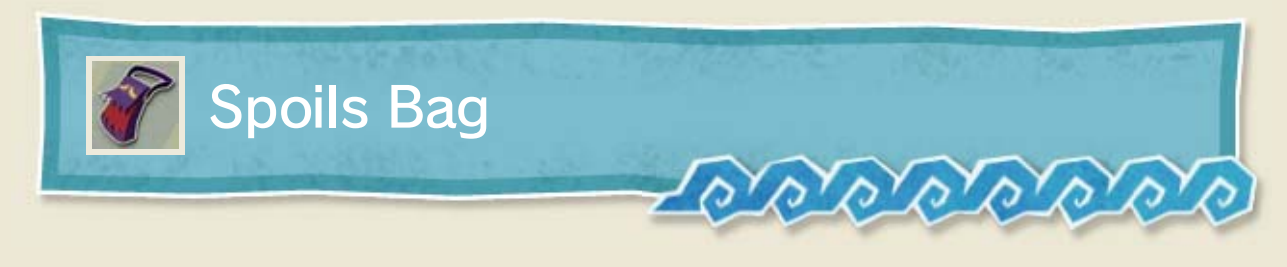

#### Store spoils obtained from enemies.

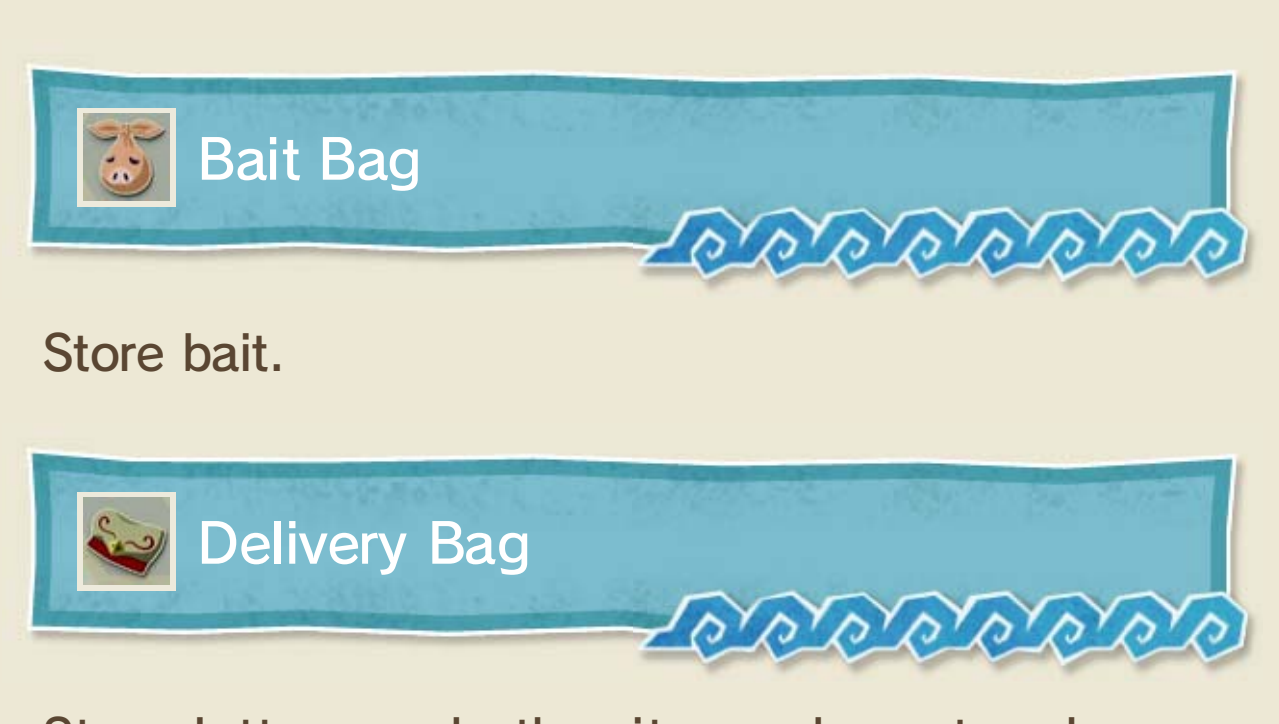

Store letters and other items characters have given to you. If you put items from the bag into a postbox, they will be delivered for you.

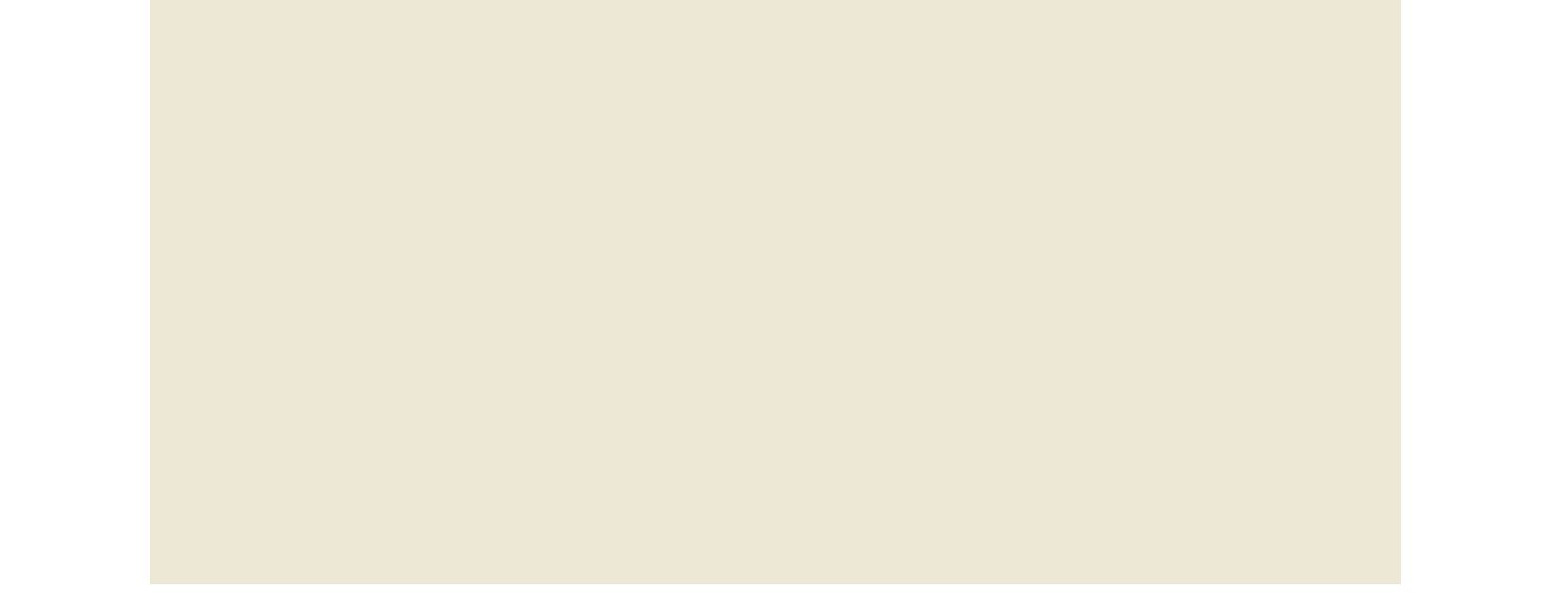

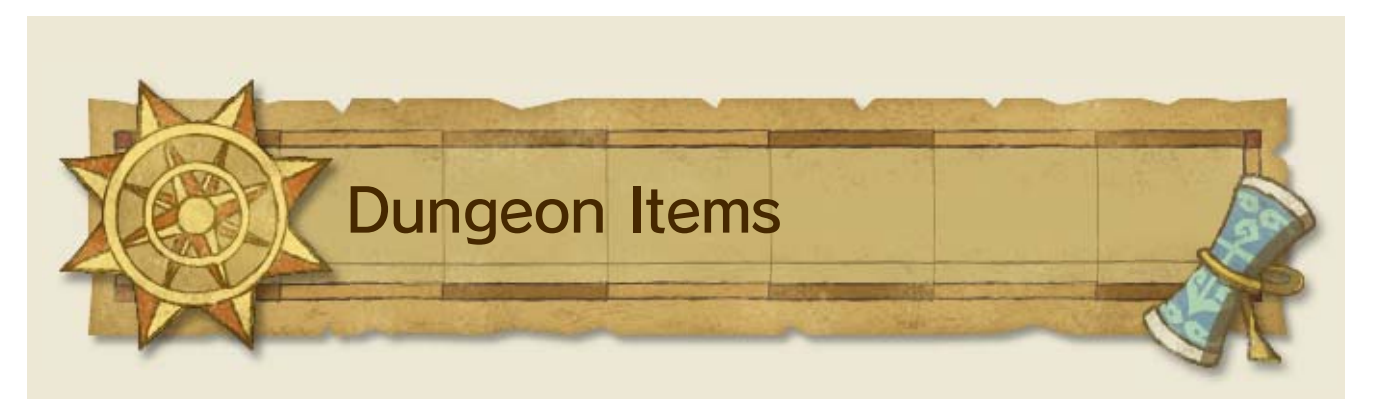

These items can only be used in the dungeon where they are found.

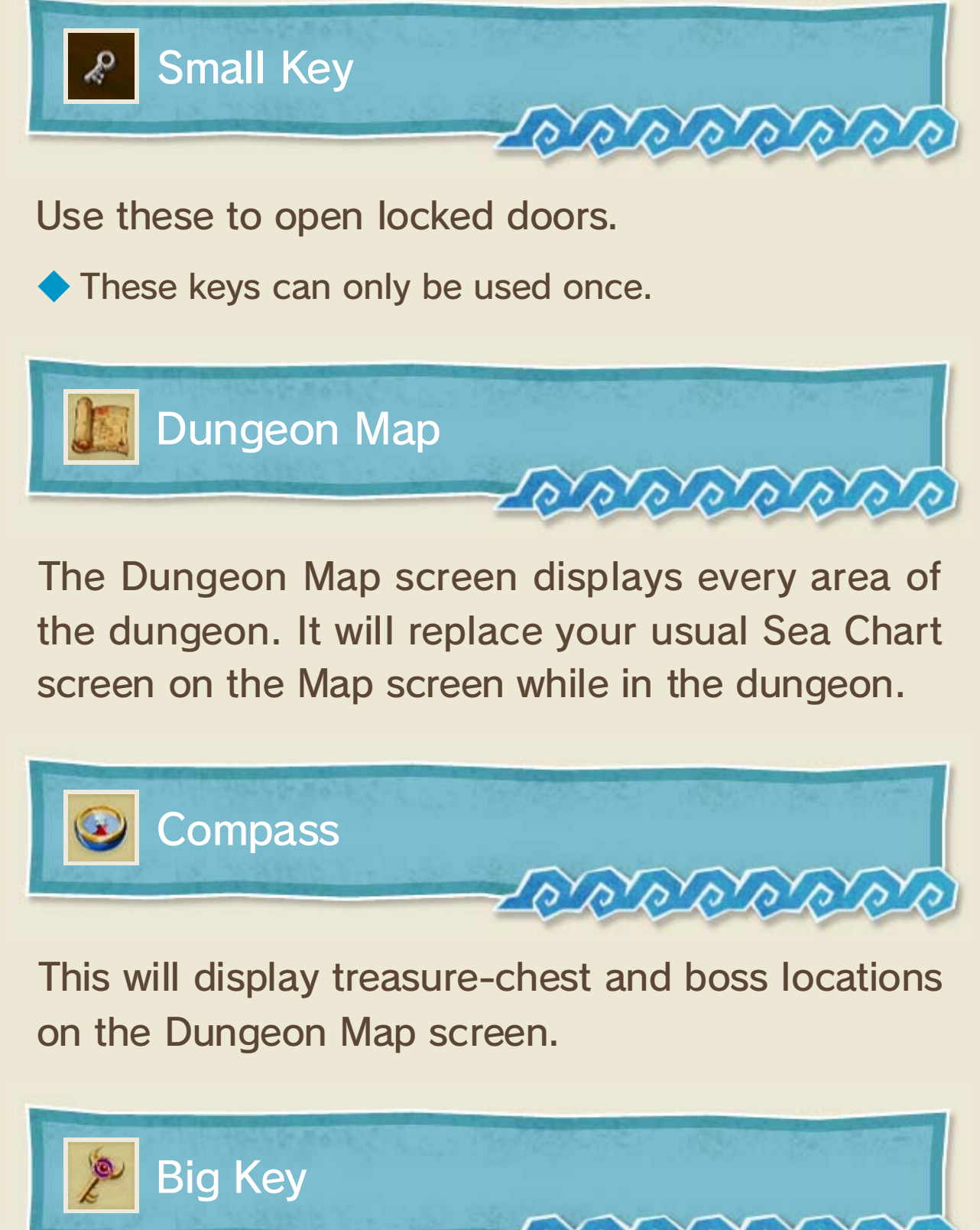

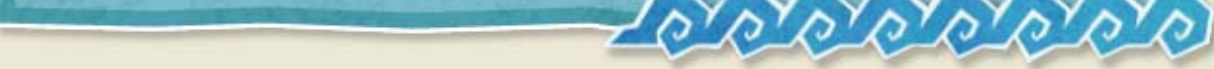

Use this to open the door to a boss's room.

There are many more items besides the ones listed here. See if you can find them all!

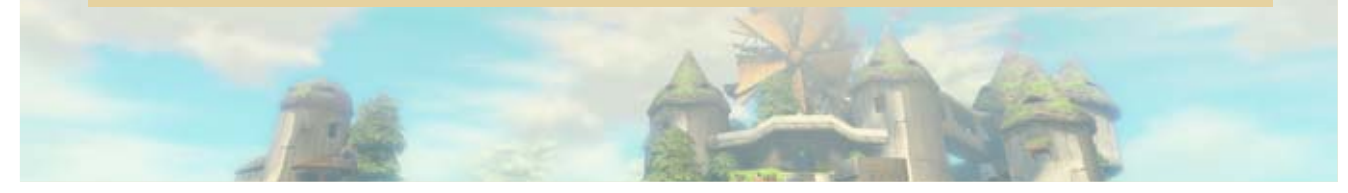

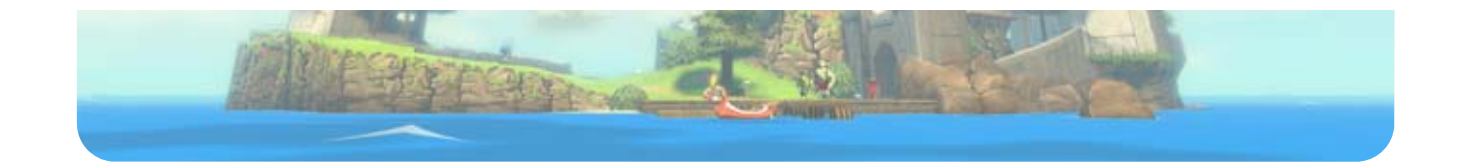

## Legal Notices

17

#### **IMPORTANT**

This game is not designed for use with any unauthorized device. Use of any such device will invalidate your Nintendo product warranty. Copying and/or distribution of any Nintendo game is illegal and is strictly prohibited by intellectual property laws.

Unauthorized copying or distribution is prohibited. This product contains technical protection measures. Your Wii U system and this software are not designed for use with any unauthorized device or any nonlicensed accessory. Such use may be illegal, voids any warranty, and is a breach of your obligations under the End User License Agreement. Further, use of an unauthorized device or software, will render this game or your Wii U system permanently unplayable and result in removal of unauthorized content. Nintendo (as well as any Nintendo licensee or distributor) is not responsible for any damage or loss caused by the use of such device or nonlicensed accessory. A system update may be required to play this game.

© 2002-2013 Nintendo.

Trademarks are property of their respective owners. Wii U is a trademark of Nintendo.

This software is based in part on the work of the Independent JPEG Group.

# 18 Support Information

Nintendo Customer Service SUPPORT.NINTENDO.COM

> USA/Canada: 1-800-255-3700

Latin America/Caribbean: (001) 425-558-7078